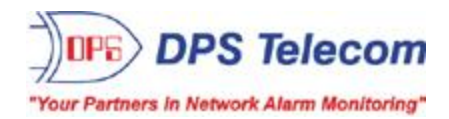

# TempDefender IT

USER MANUAL

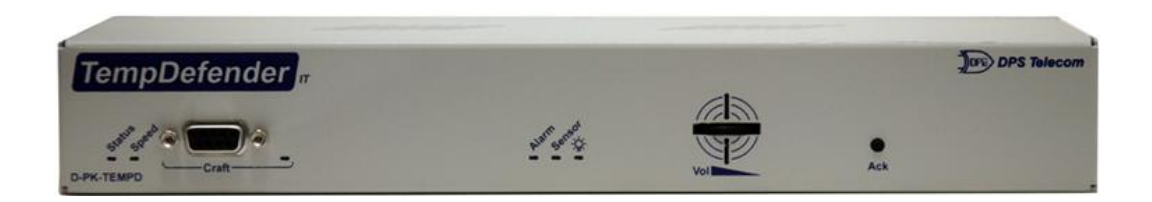

Visit our website at www.dpstelecom.com for the latest PDF manual and FAQs.

June 18,2015

D-UM-TMPDF

Firmware Version v1.1C.0049

| Revision History  |                                                       |  |
|-------------------|-------------------------------------------------------|--|
| June 18, 2015     | Edit Web Browser Screenshots                          |  |
| August 12, 2013   | Updated Current Draw specifications                   |  |
| January 18, 2013  | Added Notification override                           |  |
| December 10, 2012 | Added VLAN                                            |  |
| November 16, 2012 | Added regular update status function                  |  |
| October 18, 2012  | Added analog gauges                                   |  |
| August 22, 2012   | Added Ping Targets                                    |  |
| April 30, 2012    | Updated D-Wire cable info                             |  |
| April 26, 2012    | Added email authentication information                |  |
| March 19, 2012    | Updated specifications section                        |  |
| March 9, 2012     | Updated D-Wire sensor info                            |  |
| August 24, 2011   | Added pinout and additional D-Wire sensor information |  |
| August 25, 2010   | Added sensor info and ping targets.                   |  |
| August 12, 2010   | Initial Release.                                      |  |

This document contains proprietary information which is protected by copyright. All rights are reserved. No part of this document may be photocopied without prior written consent of DPS Telecom.

All software and manuals are copyrighted by DPS Telecom. Said software and manuals may not be reproduced, copied, transmitted or used to make a derivative work, by either mechanical, electronic or any other means in whole or in part, without prior written consent from DPS Telecom, except as required by United States copyright laws.

#### © 2015 DPS Telecom

Notice

The material in this manual is for information purposes and is subject to change without notice. DPS Telecom shall not be liable for errors contained herein or consequential damages in connection with the furnishing, performance, or use of this manual.

# **Contents**

| 1  | TempDefender IT Overview                           | 1  |
|----|----------------------------------------------------|----|
| 2  | Specifications                                     | 2  |
| 3  | Shipping List                                      | 3  |
|    | 3.1 Optional Shipping Items                        | 4  |
| 4  | Installation                                       | 5  |
|    | 4.1 Tools Needed                                   | 5  |
|    | 4.2 Mounting                                       | 5  |
| 5  | TempDefender IT Back Panel                         | 7  |
|    | 5.1 Power Connection (+12 or +24VDC Build Option)  | 8  |
|    | 5.2 Power Connection (-48 or -24VDC Build Option)  | 8  |
|    | 5.3 LAN Connection                                 | 9  |
|    | 5.4 Discrete Alarms                                | 9  |
|    | 5.5 D-Wire Sensor Inputs                           | 10 |
|    | 5.5.1 Analog Step Sizes                            | 11 |
| 6  | TempDefender IT Front Panel                        | 11 |
|    | 6.1 Craft Port                                     | 11 |
| 7  | Quick Start: How to Connect to the TempDefender IT | 12 |
|    | 7.1 TTY Interface                                  | 12 |
|    | 7.2via Craft Port (using TTY Interface)            | 13 |
|    | 7.3via LAN                                         | 15 |
| 8  | TempDefender IT Web Browser                        | 16 |
|    | 8.1 Introduction                                   | 16 |
|    | 8.2 Logging on to the TempDefender IT              | 16 |
|    | 8.2.1 Changing the Default Password                | 17 |
| 9  | TempDefender IT - Most Important How-Tos           | 18 |
|    | 9.1 How to Send Email Notifications                | 18 |
|    | 9.2 How to Send SNMP Traps                         | 21 |
|    | 9.3 How to Add Temperature Sensors                 | 24 |
| 10 | 0 Edit Menu Field Descriptions                     | 25 |
|    | 10.1 System                                        | 25 |
|    | 10.2 Ethernet                                      | 26 |
|    | 10.3 Notifications                                 | 27 |
|    | 10.3.1 Configuring Regular Status Updates          | 28 |
|    | 10.4 Base Alarms                                   | 30 |
|    | 10.5 System Alarms                                 | 32 |
|    | 10.6 Controls                                      | 33 |

Visit our website at www.dpstelecom.com for the latest PDF manual and FAQs

|    | 10.7 Sensors                    | 34 |
|----|---------------------------------|----|
|    | 10.8 Ping Targets               | 36 |
|    | 10.9 Date and Time              | 37 |
|    | 10.10Timers                     | 38 |
|    | 10.11Reboot                     | 38 |
| 11 | Monitoring via the Web Browser  | 39 |
|    | 11.1 Monitoring Base Alarms     | 39 |
|    | 11.2 Monitoring System Alarms   | 40 |
|    | 11.3 Monitoring Sensors         | 41 |
|    | 11.4 Monitoring Ping Targets    | 42 |
|    | 11.5 Operating Controls         | 42 |
| 12 | Firmware Upgrade                | 43 |
| 13 | Reference Section               | 44 |
|    | 13.1 Display Mapping            | 44 |
|    | 13.2 System Alarms Display Map  | 50 |
|    | 13.3 SNMP Manager Functions     | 51 |
|    | 13.4 SNMP Granular Trap Packets | 52 |
|    | 13.5 Front and Back Panel LED   | 53 |
| 14 | Frequently Asked Questions      | 54 |
|    | 14.1 General FAQs               | 54 |
| 15 | Technical Support               | 56 |
| 16 | End User License Agreement      | 57 |

## **1** TempDefender IT Overview

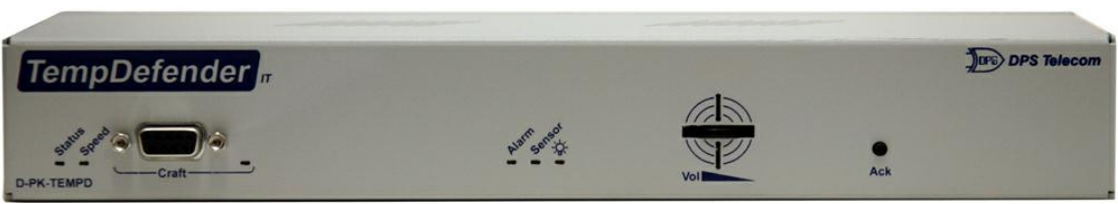

Your Server Room Guardian.

Could you estimate **how much** money your company has invested in your IT server room or data center? **How much** is your network uptime worth to you? These questions might be difficult to answer, but monitoring your valuable IT equipment certainly doesn't have to be.

You need a compact, simple, and reliable device to monitor basic environmental conditions (like temperature, humidity, smoke...) around your valuable equipment. Without this basic visibility, it's just a matter of time before your investment in your server room is seriously damaged.

- 8 Discrete Alarm Inputs
- 1 to 4 D-Wire sensor input jacks (Build option), supporting up to 16 sensors (sold separately)
- 3 Control Relay Outputs (Build option)
- Fast, integrated web browser
- 32 ping targets to monitor other devices on the network

#### Meet the TempDefender IT

This small device keeps tabs on all the environmental levels that affect your servers, phone closets, data centers, and other equipment locations. The 8 discrete alarms on the back panel are used to monitor dry contacts, such as motion sensors, UPS, smoke detectors, flood sensors, AC and room entry.

What's the current room temperature? When was the last time someone entered the room? Get all of this information - right from your network PC.

**Don't wait** until the day your AC unit fails and your server closet **overheats** to start protecting your gear. This small, 1RU device alerts you of changing conditions 24 hours a day, 7 days a week, either to your cell or SNMP manager. The TempDefender IT is the cost-effective way to stay proactive in your monitoring.

## 2 Specifications

\_\_\_\_

| Discrete Alarm Inputs:       | 8                                                    |
|------------------------------|------------------------------------------------------|
| Control Relays:              | Up to 3                                              |
| Ping Targets:                | 32                                                   |
| <b>D-Wire Sensor Inputs:</b> | 4 (accommodating up to 16 sensors)                   |
| Analog Accuracy:             | +/- 1% of Analog Range                               |
| Protocols:                   | SNMPv1, SNMPv2c, SMTP, DCPx, TELNET, HTTP, HTTPS,    |
|                              | Email, D-Wire, ICMP                                  |
| Dimensions:                  | 1.720" H x 11.5" W x 4" D                            |
| Weight:                      | 1.5 lbs.                                             |
| Mounting:                    | 19" rack or wall mount                               |
| Power Input                  |                                                      |
| Voltage Options Include:     | +24 VDC via 110VAC wall transformer (12 V to 30 VDC) |
|                              | (Optional) -48VDC (-36 to -58VDC)                    |
|                              | (Optional) -24VDC (-18 to -36 VDC)                   |
|                              | (Optional) +12VDC (+11 to +30VDC)                    |
|                              | (Optional) 130VDC                                    |
| Current Draw:                | 100mA @ -24VDC                                       |
|                              | 50mA @ -48VDC                                        |
|                              | 200mA @ 12VDC                                        |
| Fuse:                        | Resettable Fuse (Internal), if +24V Power Input      |
|                              | 1/2 Amp GMT Fuse, if -48V or -24V Power Input        |
| Interfaces:                  | 1 RJ45 10/100BaseT Ethernet full-duplex port         |
|                              | 1 DB9 front-panel craft port                         |
|                              | 1 Ack button                                         |
|                              | 4 RJ12 Digital sensor inputs                         |
| Network Security:            | Protected port/private VLAN                          |
| Visual Interface:            | 6 Front Panel LEDs                                   |
|                              | 3 Back Panel LEDs                                    |
| Audible Notification:        | Alarm speaker with volume control                    |
| Operating Temperature:       | 32°–140° F (0°–60° C)                                |
| Operating Humidity:          | 0%–95% non-condensing                                |
| MTBF:                        | 60 years                                             |
| Windows Compatibility:       | Windows XP, Vista, 7 32/64 bit                       |
| RoHS:                        | 5/6                                                  |

## 3 Shipping List

Please make sure all of the following items are included with your TempDefender IT. If parts are missing, or if you ever need to order new parts, please refer to the part numbers listed and call DPS Telecom at **1-800-622-3314**.

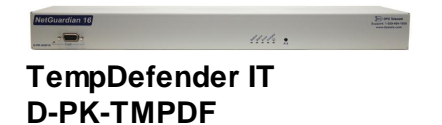

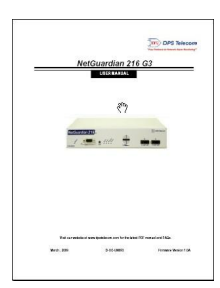

TempDefender IT User Manual D-UM-TMPDF

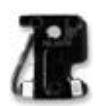

1/2-Amp GMT Fuses 2-741-00500-00

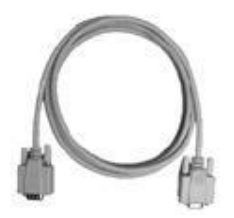

6 ft. DB9M-DB9F Download Cable D-PR-045-10A-04

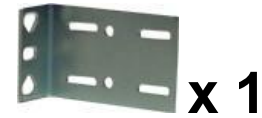

19" Rack Ear D-CS-325-10A-00

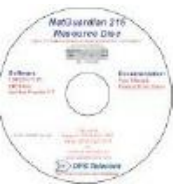

TempDefender Resource CD

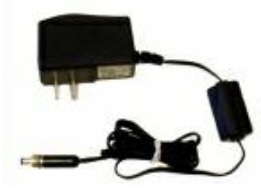

+24V Wall Transformer (AC units) D-PR-105-10A-02

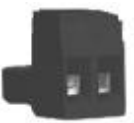

Lg. Power Connector (Main Pwr) 2-820-00862-02

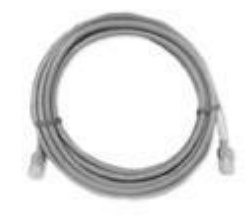

14 ft. Ethernet Cable D-PR-923-10B-14

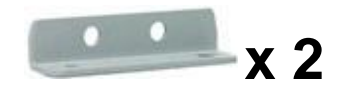

Wall Mount Bracket D-CS-532-10A-05

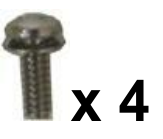

Four 3/8" Ear Screws 1-000-60375-05

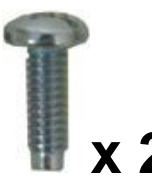

Two Standard Rack Screws 1-000-12500-06

## 3.1 Optional Shipping Items

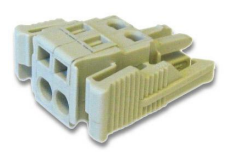

Small WAGO connector 2-802-01020-00

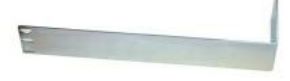

Long 19" Rack Ear D-CS-325-10A-10

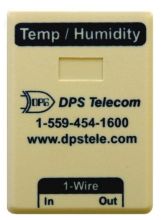

Temp/Humidity Sensor Node D-PK-DSNSR-12002

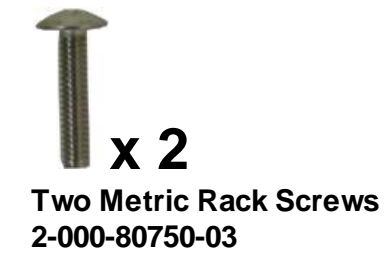

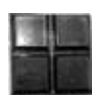

Pads 2-015-00030-00

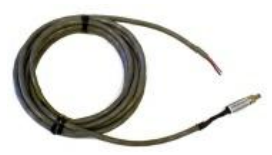

Power plug to open end D-PR-1047-10A-10

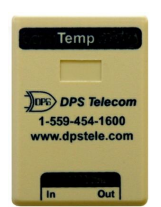

Temp Sensor Node D-PK-DSNSR-12001

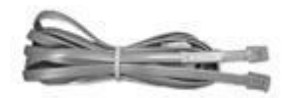

Telephone Cable D-PR-045-10A-01

## 4 Installation

### 4.1 Tools Needed

To install the TempDefender, you'll need the following tools:

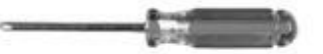

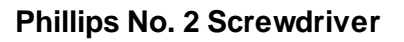

Small Standard No. 2 Screwdriver

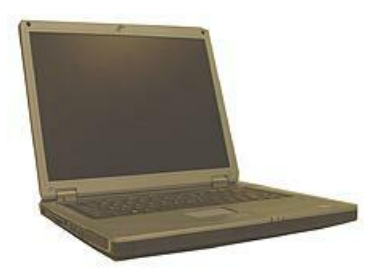

PC with terminal emulator, such as HyperTerminal

### 4.2 Mounting

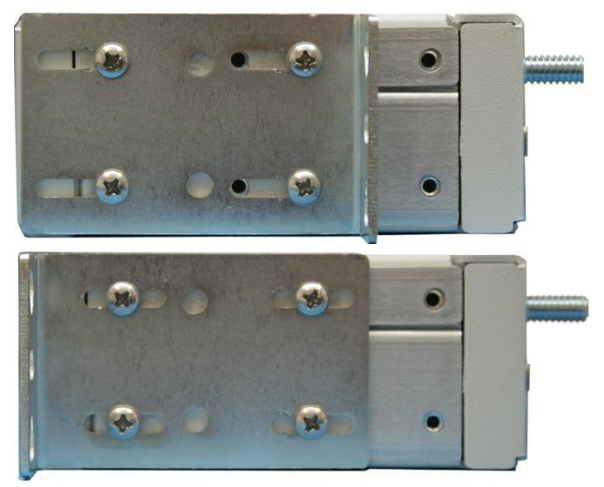

The TempDefender IT can be flush or rear-mounted

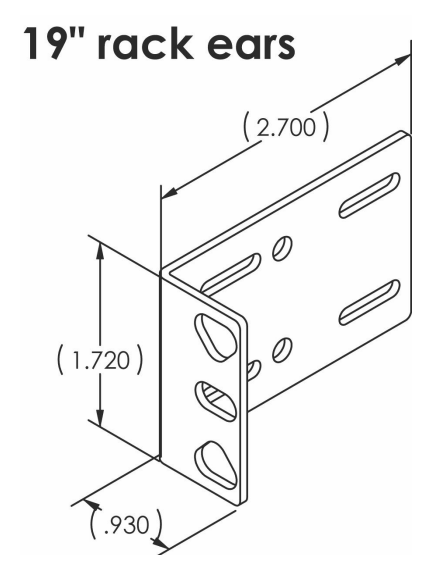

The compact TempDefender IT occupies only half the width of a standard rack unit. Only one rack ear is supplied with the TempDefender IT, and the rack ear can be mounted on the left or right side of the unit. The TempDefender IT mounts in a 19" or 23" rack, and can be mounted on the right or left, in the flush-mount or rear mount locations.

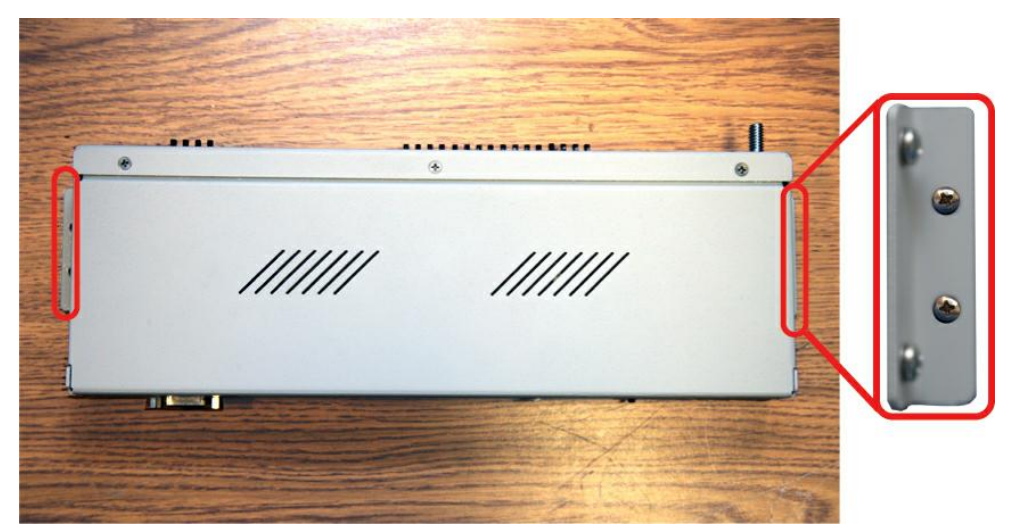

Use the included wall mount bracket to mount the TempDefender IT vertically on the wall.

#### **Wall-Mounting Instructions**

The rack ears can be rotated 90° for wall mounting or 180° for other mounting options (not shown).

- 1. Depending on your order options, you will attach wall-mount flanges to both sides of the unit.
  - a. Fasten the flange to the TempDefender with two of the 6/32 screws provided. (**NOTE**: Screws longer than those provided may contact the internal components of the unit, adversely affecting its normal operation.)

2. After flanges have been attached to the TempDefender, mount the unit in the desired location with two screws through each flange.

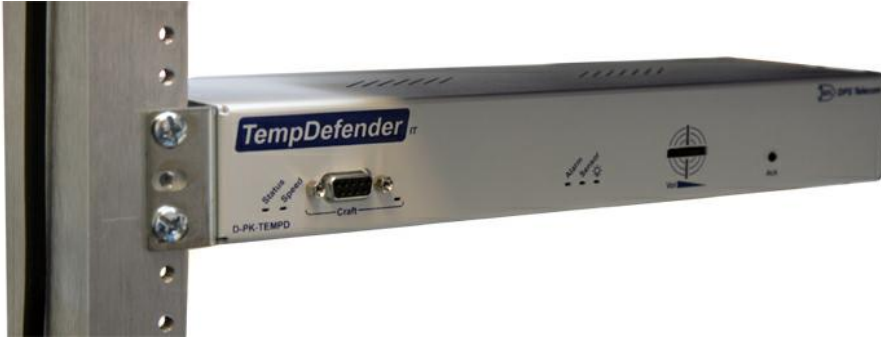

The TempDefender also mounts on your 19" equipment racks.

#### **Rack-Mounting Instructions**

The TempDefender mounts onto one side of a 19" or 23" rack using the provided rack ear for either size. The ear can be rotated 180 degrees during installation to adjust the position of the unit relative to the rack. Attach the appropriate ear to the rack in the desired location. If you require an ear for both sides of the TempDefender, a long 19" rack ear is available as a separate ordering option.

## 5 TempDefender IT Back Panel

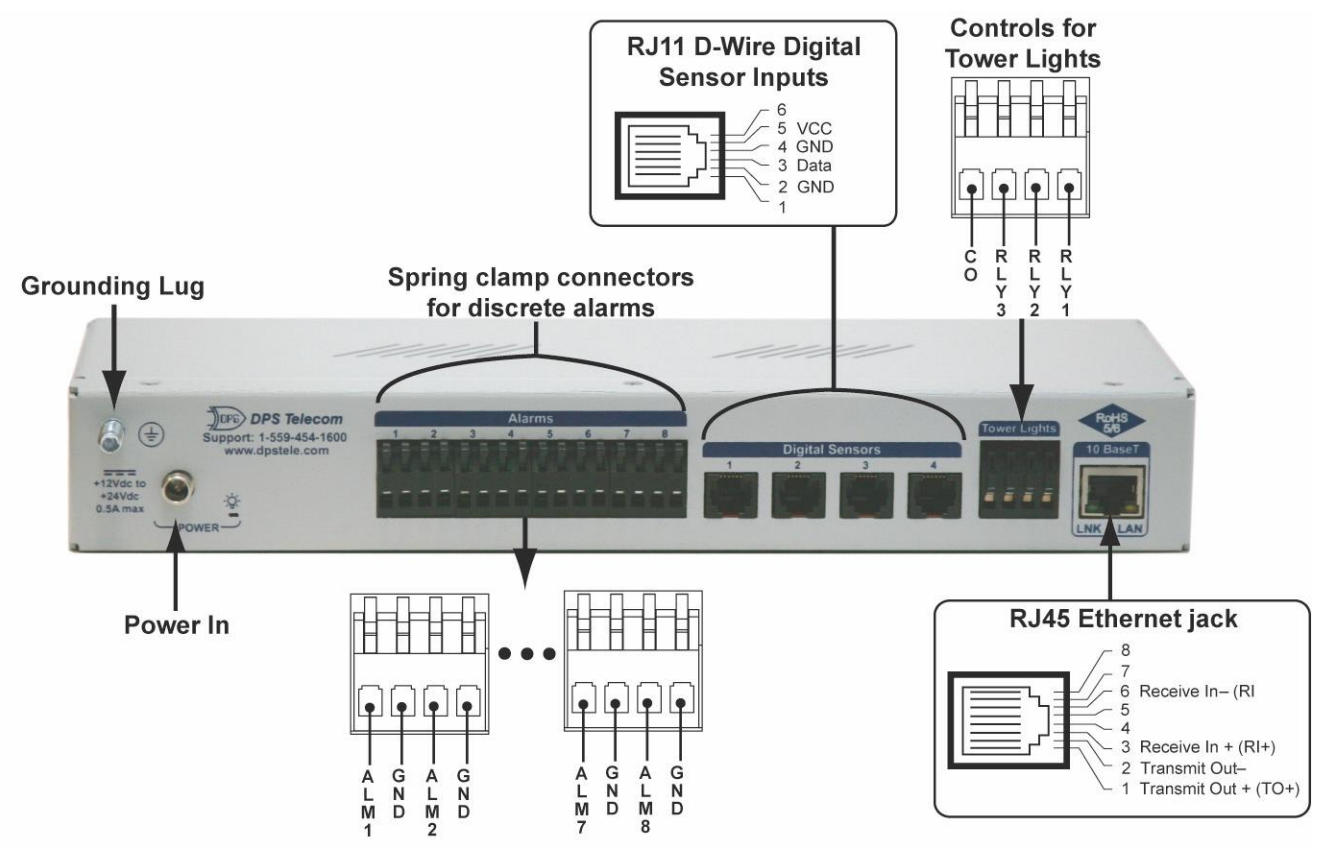

TempDefender IT back panel connections

## 5.1 Power Connection (+12 or +24VDC Build Option)

The TempDefender IT is powered by a screw-on plug, located on the right side of the back panel.

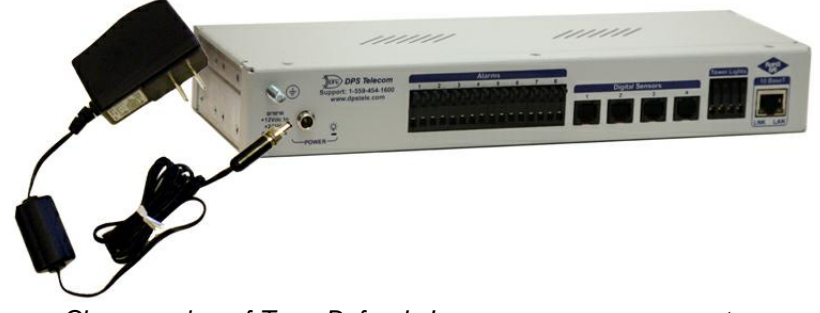

Close-up view of TempDefender's screw-on power connector.

#### Before you connect a power supply to the TempDefender IT:

- 1. Always use safe power practices when making power connections. Be sure to remove fuses from the back of the TempDefender before making your power connections.
- 2. Use the grounding lug to connect the unit to earth ground. The grounding lug is next to the symbol . Insert the eyelet of the earth ground cable between the two bolts on the grounding lug (Ground cable not included.)
- 3. Plug in the power connector to the rear panel of the TempDefender. Twist the collar of the plug to lock in place.
- 4. Plug in the wall transformer to a power outlet. The power LED should be lit green. To confirm that power is correctly connected, the front panel LEDs will flash RED and GREEN, indicating that the firmware is booting up.

## 5.2 Power Connection (-48 or -24VDC Build Option)

The TempDefender IT can also be built with a single screw terminal barrier plug or WAGO power connector.

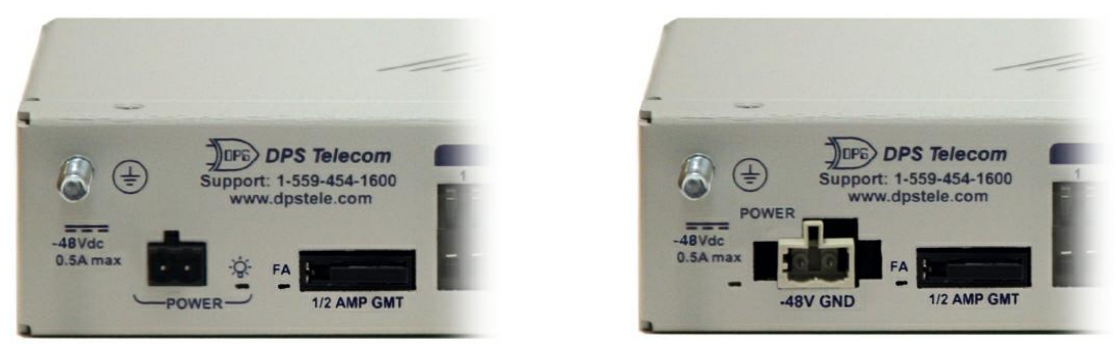

Back panel power options

#### To connect the TempDefender to a power supply, follow these steps:

1. Always use safe power practices when making power connections. Be sure to remove fuses from the fuse distribution panel, as well as the back of the TempDefender, before making your power

connections.

- 2. Use the grounding lug to connect the unit to earth ground. The grounding lug is next to the symbol. Insert the eyelet of the earth ground cable between the two bolts on the grounding lug (Ground cable not included).
- 3. Insert a battery ground into the power connector plug's right terminal and tighten the screw; then insert a battery line to the plug's left terminal and tighten its screw.
- 4. Insert a fuse into the fuse distribution panel and measure voltage. The voltmeter should read between -40 and -70VDC (for -48VDC build option) or -18 and -30VDC (-24VDC build option).
- 5. The power plug can be inserted into the power connector only one way to ensure the correct polarity. Note that the negative voltage terminal is on the left and the GND terminal is on the right.
- 6. Insert fuse into the GMT fuse slot. The power LED should be lit green. If the LED is off, the power connection may be reversed. To confirm that power is correctly connected, the front panel LEDs will flash RED and GREEN, indicating that the firmware is booting up.

## 5.3 LAN Connection

To connect the TempDefender IT to the LAN, insert a standard RJ45 Ethernet cable into the 10/100BaseT Ethernet port on the back of the unit. If the LAN connection is OK, the LNK LED will light **SOLID GREEN**.

To configure VLAN through the web interface, see **Section 10.2, Ethernet**.

### 5.4 Discrete Alarms

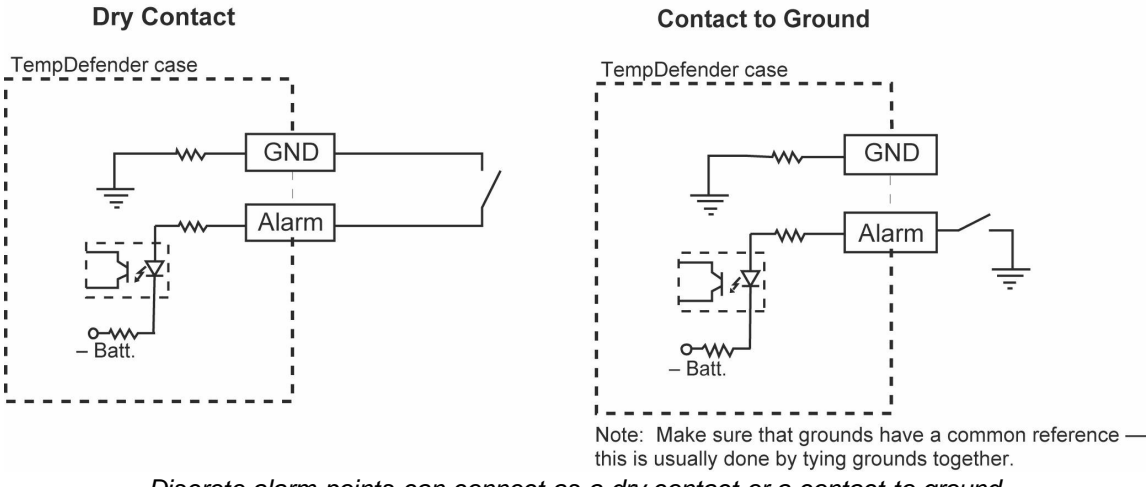

Discrete alarm points can connect as a dry contact or a contact to ground

The TempDefender IT features 8 discrete alarm inputs - also called digital inputs or contact closures. Discrete alarms are either active or inactive, so they're typically used to monitor on/off conditions like power outages, equipment failures, door alarms and so on. The TempDefender's discrete alarm points are single-lead signals referenced to ground. The ground side of each alarm point is internally wired to ground, so alarm points can connect either as a dry contact or a contact to ground.

**In a dry contact alarm:** The alarm lead brings a contact to the ground lead, activating the alarm. **In a contact to ground alarm:** A single wire brings a contact to an external ground, activating the alarm. You can reverse the polarity of each individual discrete alarm point, so that the alarm is activated when the contact is open, via the **polarity** option in the TempDefender's web interface.

## 5.5 D-Wire Sensor Inputs

The ports on your TempDefender labeled **Digital Sensors** support up to 16 **D-Wire sensors**. Your TempDefender powers and communicates with your D-Wire sensors via simple RJ-11 connections. You can chain your 16 sensors to the 4 ports on the back of the TempDefender in any order or combination; run four sensors from each port or extend a chain of 16 sensors from a single port: it's up to you.

The max cable length depends on the number of sensors daisy chained together. The cable lengths and corresponding number of sensors can be seen in the table below.

| Maximum Cable Lengths |                    |                    |                    |
|-----------------------|--------------------|--------------------|--------------------|
| Number of<br>Nodes    | Spec'd<br>Max (ft) | Number of<br>Nodes | Spec'd<br>Max (ft) |
| 1                     | 800                | 9                  | 150                |
| 2                     | 700                | 10                 | 125                |
| 3                     | 475                | 11                 | 125                |
| 4                     | 350                | 12                 | 100                |
| 5                     | 275                | 13                 | 100                |
| 6                     | 225                | 14                 | 100                |
| 7                     | 200                | 15                 | 75                 |
| 8                     | 175                | 16                 | 75                 |

Maximum Cable Lengths

**Note**: Some sensors may consume 2 analog channels (the combined temp/humidity sensor, D-PK-DSNSR-12002, for example).

#### **Connecting D-Wire Sensors**

**Warning:** Be sure to only use a **straight-through RJ-11 cable** (part #D-PR-901-10A-XX, pinout below) to connect any digital sensor port on the TempDefender to the **In** jack on a D-Wire sensor. Chain additional sensors to the D-Wire sensor (using the same straight-through cables) from the **Out** jack on the previous sensor to the **In** jack on the next (i.e. Out on sensor 4 to In on sensor 5).

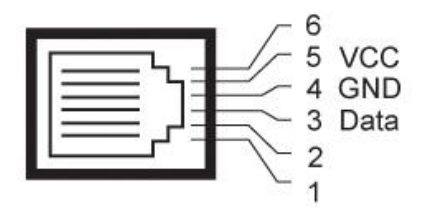

Pinout for the TempDefender and D-Wire Sensor RJ-11 jacks

The D-Wire line of sensors includes temp/humidity, additional analogs, discretes, and more. Contact DPS at 1-800-693-0351 for information about available D-Wire sensors.

For details about configuring your sensors through the web interface, see the **Sensors** section of this manual.

### 5.5.1 Analog Step Sizes

#### Analog Step Sizes:

Your Analogs are accurate to within +/- 1% of the analog range.

| Analog Step Sizes and Accuracy |                        |          |  |
|--------------------------------|------------------------|----------|--|
| Input Voltage Range            | Resolution (Step Size) | Accuracy |  |
| 0-5 V                          | .0015 V                | +/05V    |  |
| 5-14 V                         | .0038 V                | +/14V    |  |
| 14-30 V                        | .0081 V                | +/30V    |  |
| 30-70 V                        | .0182 V                | +/70V    |  |
| 70-90 V                        | .0231 V                | +/90V    |  |

Analog step sizes and accuracy

## 6 TempDefender IT Front Panel

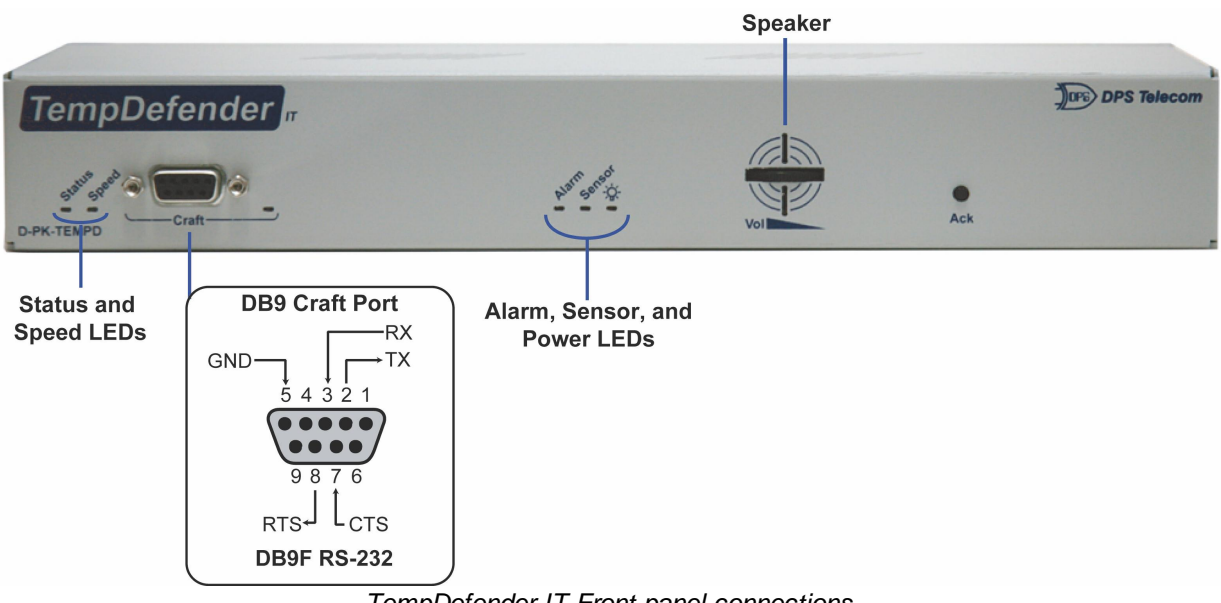

#### TempDefender IT Front panel connections

## 6.1 Craft Port

Use the front panel craft port to connect the TempDefender IT to a PC for onsite unit configuration. To use the craft port, connect the included DB9 download cable from your PC's COM port to the craft port. Pinout is shown above for reference, but this is a standard DB9 to DB9.

## 7 Quick Start: How to Connect to the TempDefender IT

Most users find it easiest to give the unit an IP address, subnet and gateway through the front craft port (TTY interface) to start. Once these settings are saved and you reboot the unit, you can access it over LAN to do the rest of your databasing via the Web Browser interface. **Alternative option:** You can skip the TTY interface by using a LAN crossover cable directly from your PC to the TempDefender IT and access its Web Browser.

## 7.1 TTY Interface

For Telnet, connect to the IP address at port 2002 to access the configuration menus after initial LAN/ WAN setup. **Telnet sessions are established at port 2002, not the standard Telnet port** as an added security measure.

If you're using Windows 7, then you'll need to install telnet before you can use the TTY interface. To install telnet, open up your command line (type "cmd" into the search bar in the **Start Menu**). Select **cmd.exe** to run the command line.

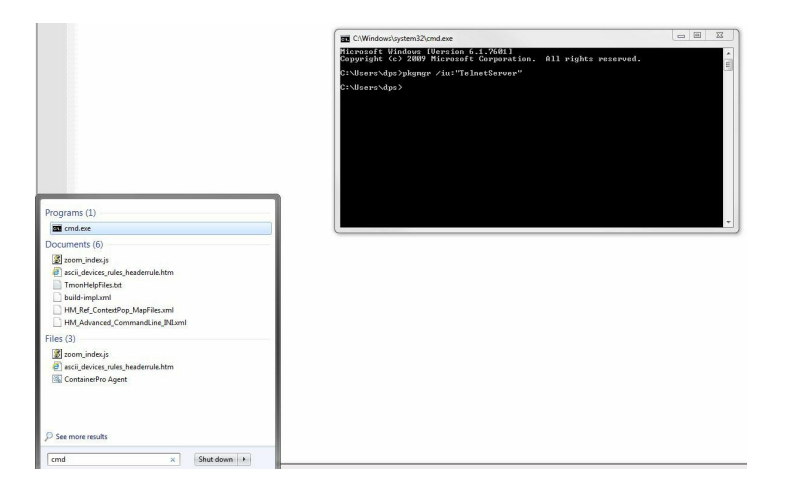

From the command line, type in "pkgmgr /iu:"TelnetServer" then press **enter**. When the command prompt appears again, the installation is complete.

#### Menu Shortcut Keys

The letters before or enclosed in parentheses () are menu shortcut keys. Press the shortcut key to access that option. Pressing the ESC key will always bring you back to the previous level. Entries are not case sensitive.

## 7.2 ...via Craft Port (using TTY Interface)

 The simplest way to connect to the TempDefender IT is over a physical cable connection between your PC's COM port and the unit's craft port. Note: You must be connected via craft port or Telnet to use the TTY interface. Make sure you are using the straight through (1 to 1) Male to Female DB9-DB9 download cable provided with your TempDefender IT to make a craft port connection. We'll be using HyperTerminal to connect to the unit in the following example - however, most terminal-emulating programs should work.

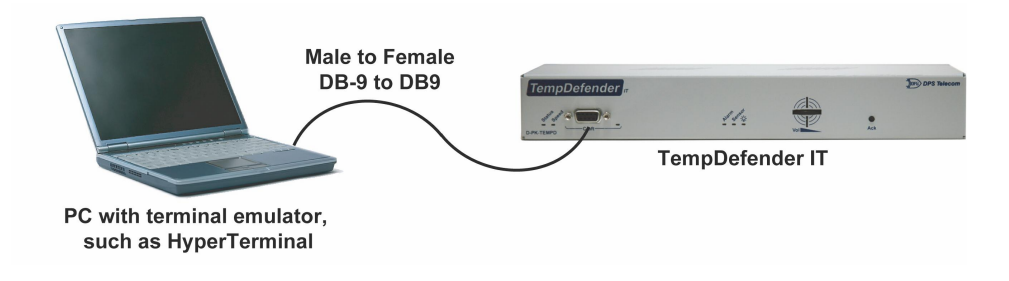

To access HyperTerminal using Windows:

Click on the Start menu > select Programs > Accessories > Communications > HyperTerminal.

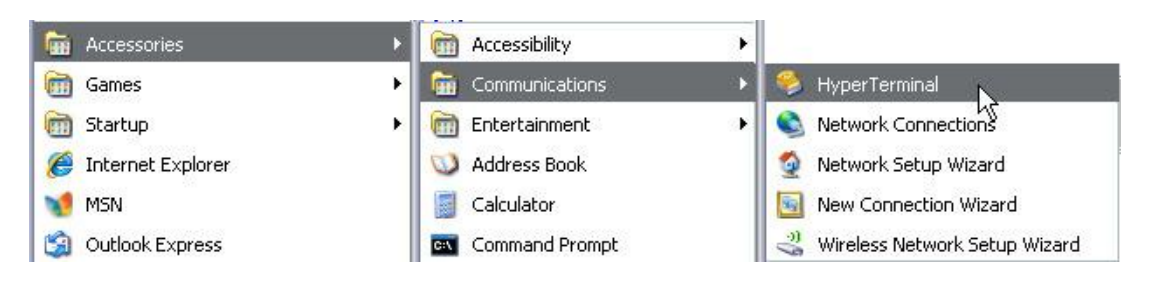

3. At the Connection Description screen, enter a name for this connection. You may also select an icon. The name and icon do <u>not</u> affect your ability to connect to the unit.

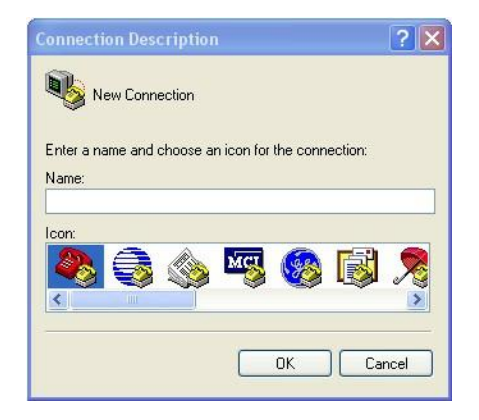

4. At the Connect To screen, select Com port you'll be using from the drop down and click OK. (COM1 is the most commonly used.)

| NetGuar                | dian 16                                 |
|------------------------|-----------------------------------------|
| Enter details for      | the phone number that you want to dial: |
| <u>Country/region:</u> | United States (1)                       |
| Ar <u>e</u> a code:    | 559                                     |
| Phone number:          |                                         |
| Connect using:         | СОМ1                                    |
|                        | OK Cancel                               |

- 5. Select the following COM port options:
  - Bits per second: 9600
  - Data bits: 8
  - Parity: None
  - Stop bits: 1
  - Flow control: None

Once connected, you will see a blank, white HyperTerminal screen. Press Enter to activate the configuration menu.

| 9600 | ~                                     |
|------|---------------------------------------|
| 8    | ~                                     |
| None | ~                                     |
| 1    | ~                                     |
| None | k.                                    |
| Res  | tore Defaults                         |
|      | 9600<br>8<br>None<br>1<br>None<br>Res |

7. The TempDefender IT's main main menu will appear. Type C for C)onfig, then E for E)thernet. Configure the unit's IP address, subnet mask, and default gateway.

| COM1@9600 - HyperTerminal                                                                                                    | _02      |
|----------------------------------------------------------------------------------------------------|----------|
| Fle Edit View Call Transfer Help                                                                                                    |          |
|                                                                                                    |          |
| TempDefender v1.1E.0038<br>(c)2009-2012 DPS Telecon, Inc.<br>**Reboot Required**                                                                 | <u>-</u> |
| C)onfig P)ing D)ebug e(X)it ? C                                                                                                    |          |
| E)thernet S)tats n(V)ram re(B)cot (ESC) ? B                                                                                                    |          |
| Rebooting                                                                                                    |          |
| E)thernet S)tats n(V)ram re(B)cot (ESC) ? (RST)                                                                                                  |          |
| Logged in successfully.<br>TexpDefender v1.1E.0038<br>(c)2009-2012 DFS Telecon. Inc.                                                             |          |
| C)onfig P)ing D)ebug e(X)it ? C                                                                                                    |          |
| E)thernet S)tats n(V)ram re(B)cot (ESC) ? E                                                                                                    |          |
| Linked : Yes<br>DMCP Disabled<br>Host Nane Disabled<br>UtAN Disabled<br>Unit IP 10.0.4.12 (10.0.4.12)<br>Submet Mask : 255.255.0.0 (255.255.0.0) |          |
| Gateway : 10.0.0.254 (10.0.0.254)<br>Unit MAC : 00.10.81.00.6D.DF (00.10.81.00.6D.DF)                                                            |          |
| U)nit Addr S)ubnet G)ateway D)HCP H)ost V)LAN (ESC) ?                                                                                            |          |
|                                                                                                    | ]        |

6. When prompted, enter the default user name **admin** and password **dpstelecom**. <u>NOTE</u>: If you don't receive a prompt for your user name and password, check the Com port you are using on your PC and make sure you are using the cable provided.

Additional cables can be ordered from DPS Telecom: *Part number* D-PR-045-10A-04

| 🗞 HyperTerminal<br>File Edit View Call Transfer Help |  |
|------------------------------------------------------|--|
| Login: admin<br>Password: *******                    |  |

8. ESC to the main menu. When asked if you'd like to save your changes, type Y for Y)es. Reboot the TempDefender IT to save its new configuration.

| TempDefender v1.1E.0038<br>(c)2009-2012 DPS Telecom, Inc.                                                                                                    |
|----------------------------------------------------------------------------------------------------|
| C)onfig P)ing D)ebug e(X)it ? C                                                                                                    |
| E)thernet S)tats $n(V)$ ram $re(B)oot$ (ESC) ? E                                                                                                    |
| Linked : Yes<br>DHCP : Disabled<br>Host Name :<br>VLAN : Disabled<br>Unit IP : 10.0.4.12 (10.0.4.12)<br>Subnet Mask : 255.255.0.0 (255.255.0.0)<br>Gateway : 10.0.0.254 (10.0.0.254)<br>Unit MAC : 00.10.81.00.6D.DF (00.10.81.00.6D.DF) |
| U)nit Addr S)ubnet G)ateway D)HCP H)ost V)LAN (ESC) ?                                                                                                    |
| E)thernet S)tats n(V)ram re(B)oot (ESC) ?                                                                                                    |
| Do you want to save changes (y/N) : _                                                                                                    |
|                                                                                                    |

Be sure to change the IP of your computer back to one that operates on your network. *Now you're ready* to do the rest of your configuration via LAN. Plug your LAN cable into the TempDefender IT and see Section 9, "Logging On to the TempDefender IT" to continue databasing using the Web Browser.

### 7.3 ...via LAN

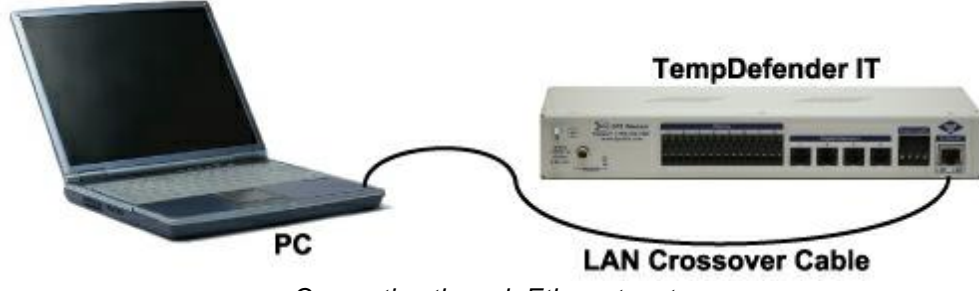

Connection through Ethernet port

To connect to the TempDefender IT via LAN, all you need is the unit's IP address (Default IP address is 192.168.1.100).

If you DON'T have LAN, but DO have physical access to the TempDefender IT, connect using a LAN crossover cable. NOTE: Newer PCs should be able to use a standard straight-through LAN cable and handle the crossover for you. To do this, you will temporarily change your PC's IP address and subnet mask to match the TempDefender's factory default IP settings. Follow these steps:

- 1. Get a LAN crossover cable and plug it directly into the TempDefender IT's LAN port.
- 2. Look up your PC's current IP address and subnet mask, and write this information down.
- 3. Reset your PC's IP address to **192.168.1.200**. Contact your IT department if you are unsure how to do this.
- 4. Reset your PC's subnet mask to **255.255.0.0**. You may have to reboot your PC to apply your changes.
- 5. Once the IP address and subnet mask of your computer coincide with the unit, you can access the TempDefender IT via a Telnet session or via Web browser by using the unit's default IP address of **192.168.1.100**.
- 6. Provision the TempDefender IT with the appropriate information, then **change your computer's** IP address and subnet mask back to their original settings.

*Now you're ready* to do the rest of your configuration via LAN. Plug your LAN cable into the TempDefender IT and see Section 9, "Logging On to the TempDefender IT" to continue databasing using the Web Browser.

Note: To configure advanced VLAN interface options, see Section 10.2, Ethernet.

## 8 TempDefender IT Web Browser

## 8.1 Introduction

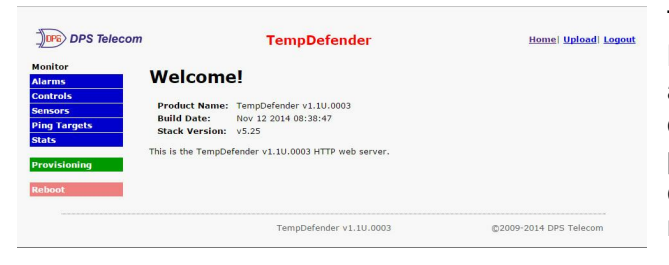

The TempDefender IT features a built-in Web Browser Interface that allows you to manage alarms and configure the unit through the Internet or your Intranet. You can quickly set up alarm point descriptions, view alarm status, issue controls, and configure paging information, and more using most commonly used browsers.

**NOTE**: Max # of users allowed to simultaneously access the TempDefender IT via the Web is 4.

## 8.2 Logging on to the TempDefender IT

For Web Interface functionality, the unit must first be configured with some basic network information. If this step has not been done, refer to the section "Quick Start: How to Connect to the TempDefender IT" for instructions on initial configuration setup.

1. To connect to the TempDefender IT from your Web browser, enter its IP address in the address bar of your web browser. It may be helpful to bookmark the logon page to avoid entering this each time.

Note: To establish a secure connection, enter HTTPS:// then the IP address of your TempDefender.

- 2. After connecting to the unit's IP address, enter your login information and click OK. **NOTE:** The factory default username is "*admin*" and the password is "*dpstelecom*".
- 3. In the left frame you will see the **Monitor** menu (blue) and **Edit** menu (green) The Monitor menu links are used to view the current status of alarms. The Edit menu is used to change the unit's configuration settings. All the software configuration will occur in the **Edit** menu. The following sections provide detailed information regarding these functions.

| Connect to 126     | .10.230.185               | ? 🛛    |
|--------------------|---------------------------|--------|
|                    |                           |        |
| <u>ي</u> ا بن      |                           | AC TH  |
| Protected          |                           |        |
| <u>U</u> ser name: | 🖸 admin                   | ~      |
| Password:          | •••••                     |        |
|                    | <u>Remember my passwo</u> | rd     |
|                    |                           |        |
|                    | ОК                        | Cancel |

Enter your password to enter the TempDefender IT Web Browser Interface

### 8.2.1 Changing the Default Password

The password can be configured from the **Edit** > **System** screen. The minimum password length is four characters; however, DPS recommends setting the minimum password length to at least five characters.

Use the following steps to change the logon password:

- 1. From the Edit menu select System.
- 2. Enter the new user name in the **User** field.
- 3. Enter the new password in the **Password** field.
- 4. Click the **Save** button.

| al System Settings                                                                                                    |                                                         |  |
|----------------------------------------------------------------------------------------------------|---------------------------------------------------------|--|
| Name                                                                                                    | TempDefender                                            |  |
| Location                                                                                                    | Fresno, CA                                              |  |
| Contact                                                                                                    | 559-454-1600                                            |  |
| "From" E-mail address                                                                                                    | td@dpstele.com                                          |  |
| SNMP Get String                                                                                                    | dps_public                                              |  |
| SNMP Set String                                                                                                    | dps_public                                              |  |
| User                                                                                                    | admin                                                   |  |
| Password                                                                                                    |                                                         |  |
| P Responder Settings Displa                                                                                                    | y Mapping                                               |  |
|                                                                                                    |                                                         |  |
| Disable DCP     DCP over I                                                                                                    | LAN                                                     |  |
| • Disable DCP OCP over I<br>DCP Unit ID / Protocol                                                                                                    | 1 / DCPx V                                              |  |
| • Disable DCP DCP over I<br>DCP Unit ID / Protocol<br>DCP over LAN port / protocol                                                                                                    | 1 / DCPx ¥<br>2001 / UDP ¥                              |  |
| Disable DCP ODCP over I<br>DCP Unit ID / Protocol<br>DCP over LAN port / protocol<br>stem Controls                                                                                              | 1 / DCPx ¥<br>2001 / UDP ¥                              |  |
| Disable DCP DCP over I DCP Unit ID / Protocol DCP over LAN port / protocol stem Controls Initialize Configuration                                                                               | AN 1 / DCPx v 2001 / UDP v Initialize                   |  |
| Disable DCP DCP over I DCP Unit ID / Protocol DCP over LAN port / protocol stem Controls Initialize Configuration Backup Configuration                                                          | AN 1 / DCPx v 2001 / UDP v Initialize config bin Save   |  |
| Disable DCP DCP over I<br>DCP Unit ID / Protocol<br>DCP over LAN port / protocol<br>stem Controls<br>Initialize Configuration<br>Backup Configuration<br>Restore Configuration                  | I / DCPx  2001 / UDP  Initialize config bin Save Upload |  |
| © Disable DCP OCP over I<br>DCP Unit ID / Protocol<br>DCP over LAN port / protocol<br>stem Controls<br>Initialize Configuration<br>Backup Configuration<br>Restore Configuration<br>Get history | AN                                                      |  |

Global System Settings section of the Edit > System menu

**NOTE:** You will see the following popup when making changes to the TempDefender IT from the **Edit** menu. It will appear when confirming your changes to the database, either by clicking **Next** in the setup wizards or the **Save** button.

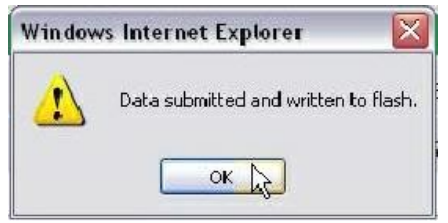

Commit to NVRAM popup

## 9 TempDefender IT - Most Important How-Tos

The next 3 sections of this manual will walk you through some of the most common tasks for using the TempDefender IT. You will learn how to send email notifications, and send SNMP traps to your alarm master- all using the Web browser. For details on entering your settings into each Web browser menu, the section "Edit Menu Field Descriptions."

### 9.1 How to Send Email Notifications

1. Click on the **System** button in the **Edit** menu and enter a valid email address in the **"From" Email Address** field. (You may need to check with your IT department to have one created for the unit.) This is the address that will appear in your email as the sender.

| System Settings              |                 |
|------------------------------|-----------------|
| Global System Settings       |                 |
| Name                         | TempDefender    |
| Location                     | Fresno, CA      |
| Contact                      | 559-454-1600    |
| "From" E-mail address        | td@dpstele.com  |
| SNMP Get String              | dps_public      |
| SNMP Set String              | dps_public      |
| User                         | admin           |
| Password                     |                 |
| DCP Responder Settings Displ | ay Mapping      |
| Disable DCP     DCP over     | LAN             |
| DCP Unit ID / Protocol       | 1 / DCPx V      |
| DCP over LAN port / protocol | 2001 / UDP -    |
| System Controls              |                 |
| Initialize Configuration     | Initialize      |
| Backup Configuration         | config.bin Save |
| Restore Configuration        | Upload          |
| Get history                  | history.csv Get |
| Erase history                | Erase           |
|                              |                 |
|                              | Reset Save      |

2. Click on the **Notifications** button in the **Edit** menu. You can setup as many as 8 different notifications. Begin the setup "wizard" by clicking on a notification number. In this example, we'll setup Notification 1 to send emails.

| Notifications |       |                    |                |                                          |                                         |  |
|---------------|-------|--------------------|----------------|------------------------------------------|-----------------------------------------|--|
| No.           | Stat. | Туре               | Server         | Time Window 1                            | Time Window 2                           |  |
| 1             | OFF   | SNMP               | 126.10.218.220 | Sun,Mon,Tue,Wed,Thu,Fri,Sat,<br>Any Time | Sun,Mon,Tue,Wed,Thu,Fri,Sa<br>Any Time  |  |
| 2             | OFF   | Email              | 126.10.220.194 | Sun,Mon,Tue,Wed,Thu,Fri,Sat,<br>Any Time | Sun,Mon,Tue,Wed,Thu,Fri,Sa<br>Any Time  |  |
| 3             | ON    | SNMP               |                | Sun,Mon,Tue,Wed,Thu,Fri,Sat,<br>Any Time | Sun,Mon,Tue,Wed,Thu,Fri,Sa<br>Any Time  |  |
| 4             | OFF   | Email              |                | Sun,Mon,Tue,Wed,Thu,Fri,Sat,<br>Any Time | Sun,Mon,Tue,Wed,Thu,Fri,Sa<br>Any Time  |  |
| <u>5</u>      | OFF   | <mark>Email</mark> |                | Sun,Mon,Tue,Wed,Thu,Fri,Sat,<br>Any Time | Sun,Mon,Tue,Wed,Thu,Fri,Sa<br>Any Time  |  |
| <u>6</u>      | OFF   | Email              |                | Sun,Mon,Tue,Wed,Thu,Fri,Sat,<br>Any Time | Sun,Mon,Tue,Wed,Thu,Fri,Sat<br>Any Time |  |
| z             | OFF   | Email              |                | Sun,Mon,Tue,Wed,Thu,Fri,Sat,<br>Any Time | Sun,Mon,Tue,Wed,Thu,Fri,Sat<br>Any Time |  |
| <u>8</u>      | OFF   | Email              |                | Sun,Mon,Tue,Wed,Thu,Fri,Sat,<br>Any Time | Sun,Mon,Tue,Wed,Thu,Fri,Sat<br>Any Time |  |

3. At the **Notification Setting** screen, check the **Enable Notification** box to turn "on" Notification 1. You can select between either **Send Email** or **Send Status Email**. Choosing **Send Email** provides you with email alert notifications regarding the specified alarm point. **Status Email** adds additional unit status to the end of email alerts, informing you on the status of all 8 alarm points. Now, select either of the **Email Notification** buttons and click Next.

| ification Setting     |   |  |  |  |
|-----------------------|---|--|--|--|
| Notify on Alarms only | • |  |  |  |
| Send Email Send SNMP  |   |  |  |  |
| © Relay               |   |  |  |  |
| Send Status Email     |   |  |  |  |
|                       |   |  |  |  |

4. At the **Email Notification** screen, you'll enter your email server settings. Enter the **IP address** or **Host Name** of your email server. Enter the **Port Number** (usually 25) and the **"To" Email Address** of the technician that will receive these emails. If you want to send authenticated emails, click the **SMTP authentication** button and enter a users name and password. Click **Next**.

| SMTP Server IP<br>or Host Name |                |
|--------------------------------|----------------|
| Port No.<br>(Usually Use 25)   | 0 Use SSL      |
| 'From" E-mail Address          | td@dpstele.com |
| 'To" E-mail Address            |                |
| w to authenticate              |                |
| • No Authentication            |                |
| <b>SMTP</b> Authentication     |                |
| .ogin ID                       |                |
| Password                       |                |
| 45511014                       |                |

5. At the **Schedule** screen, you'll select the exact days and times you want to receive email notifications. You can set 2 schedules per notification. For example, you may want to receive notifications at certain times during the week, and at different hours on the weekend. Use the check boxes to select the days of the week, and select the time from the drop down menus. Click **Finish**. To try a test notification, click the **Test** button (See next step.)

| NO. | Sun | Mon | Tue | Wed | Thu | Fri | Sat |                 | Notification Time                             |
|-----|-----|-----|-----|-----|-----|-----|-----|-----------------|-----------------------------------------------|
| 1   | 2   |     |     |     |     |     |     | ⊙<br>Any Time C | ) 12 🔽 h 0 🔽 min AM 💟 to 11 💟 h 59 🔽 min PM 💟 |
| 2   |     |     |     |     |     |     |     | O<br>Any Time   | 7 <b>C</b> h 0 Cmin AM C to 2 Ch 0 Cmin PM C  |

6. If you chose to test the email notification you've just setup, you will see a popup. Click **OK** to send a test email alarm notification. Confirm all your settings by checking your email to see if you've received it. **NOTE:** This test only means that your notification settings are correct, but you still need to assign the notification to an alarm point. See the next step.

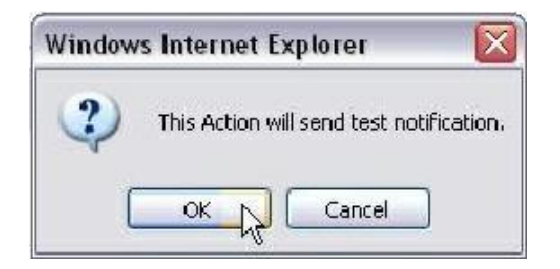

7. Now you will associate this notification to an alarm (system, base, analog, etc.) You have 8 notification devices available to use. In the image below, you might assign **Notification Device 1** to **Base Alarm 2**. This means that you would receive an email notification when an alarm for "West Side Door" occurs. Remember that Notification #1 in the Notifications menu is the same as N1 on the alarms page.

| DFS leleco                                                                                                    | om                                                                                    |                                                                                          |                                                                                    | . chip b cho                                | ander                 |                      | Upload L                                                                                                    | ogout MyD                                                                                                    |
|----------------------------------------------------------------------------------------------------|---------------------------------------------------------------------------------------|------------------------------------------------------------------------------------------|------------------------------------------------------------------------------------|---------------------------------------------|-----------------------|----------------------|----------------------------------------------------------------------------------------------------|----------------------------------------------------------------------------------------------------|
| onitor Menus:                                                                                                    | Notifica                                                                              | ation                                                                                    | 5                                                                                  |                                             |                       |                      |                                                                                                    |                                                                                                    |
| ontrols                                                                                                    | No. S                                                                                 | stat.                                                                                    | Туре                                                                               | Server                                      | Time Win              | dow 1                | Time Window 2                                                                                                    | 2                                                                                                    |
| nalogs                                                                                                    |                                                                                       | DFF                                                                                      | SNMP                                                                               | 126.10.218.220                              | Sun,Mon,T<br>Any Time | Fue,Wed,Thu,Fri,Sat, | Sun,Mon,Tue,W<br>Any Time                                                                                                    | ed,Thu,Fri,S                                                                                                    |
| it Menus:<br>/stem                                                                                                    | Y                                                                                     | ALM                                                                                      | Email                                                                              | 126.10.220.194                              | Sun,Mon,1<br>Any Time | lue,Wed,Thu,Fri,Sat, | Sun,Mon,Tue,W<br>Any Time                                                                                                    | ed, Thu, Fri, Si                                                                                                    |
| hernet<br>otifications                                                                                                    | a c                                                                                   | ON                                                                                       | SNMP                                                                               |                                             | Sun,Mon,T<br>Any Time | Fue,Wed,Thu,Fri,Sat, | Sun,Mon,Tue,W<br>Any Time                                                                                                    | ed,Thu,Fri,S                                                                                                    |
| arms<br>ontrols                                                                                                    | <u>4</u> 0                                                                            | DFF                                                                                      | Email                                                                              |                                             | Sun,Mon,T<br>Any Time | Fue,Wed,Thu,Fri,Sat, | Sun,Mon,Tue,W<br>Any Time                                                                                                    | ed,Thu,Fri,Sa                                                                                                    |
| alogs                                                                                                    | ; c                                                                                   | DFF                                                                                      | Email                                                                              |                                             | Sun,Mon,T<br>Any Time | Fue,Wed,Thu,Fri,Sat, | Sun,Mon,Tue,W<br>Any Time                                                                                                    | ed,Thu,Fri,Sa                                                                                                    |
| ners                                                                                                    | <u>e</u> a                                                                            | DFF                                                                                      | Email                                                                              |                                             | Sun,Mon,T<br>Any Time | lue,Wed,Thu,Fri,Sat, | Sun,Mon,Tue,W<br>Any Time                                                                                                    | ed,Thu,Fri,Sa                                                                                                    |
| DOOL                                                                                                    | <u>z</u> a                                                                            | DFF                                                                                      | Email                                                                              |                                             | Sun,Mon,T<br>Any Time | rue,Wed,Thu,Fri,Sat, | Sun,Mon,Tue,W<br>Any Time                                                                                                    | ed,Thu,Fri,Sa                                                                                                    |
|                                                                                                    | <u>s</u> c                                                                            | DFF                                                                                      | Email                                                                              |                                             | Sun,Mon,T             | Fue,Wed,Thu,Fri,Sat, | Sun,Mon,Tue,W                                                                                                    | ed,Thu,Fri,Sa                                                                                                    |
| DPS Teleco                                                                                                    | om                                                                                    |                                                                                          |                                                                                    | TempDefe                                    | ender                 |                      | <u>Upload</u>   L                                                                                                    | ogouti <u>MyD</u>                                                                                                    |
| DPS Teleco<br>onitor Menus:<br>arms<br>ontrols                                                                                                    | om<br>Al arms<br>E ace                                                                | 5                                                                                        | stem                                                                               | TempDefe                                    | ender                 |                      | <u>Upload</u>   L                                                                                                    | ogout  MyD                                                                                                    |
| DPS Teleco<br>nitor Menus:<br>arms<br>ntrols<br>alogs                                                                                                    | om<br>Alarms<br>Ease                                                                  | s<br>Sys                                                                                 | stem                                                                               | TempDefe                                    | ender<br>Roy          | Natifications        | Upload   L                                                                                                    | ogout  MyD                                                                                                    |
| DPS Teleco<br>intor Menus:<br>irms<br>ntrols<br>alogs<br>t Menus:<br>stem                                                                                                    | om<br>A arms<br>E ase<br>Des                                                          | s<br>System<br>scripti                                                                   | stem                                                                               | TempDefe                                    | ender<br>Rev          | Notifications        | Upload) L<br>QualTime                                                                                                    | ogout  MyD<br>QualType<br>On Set                                                                                                    |
| DFS) DPS Teleco<br>nitor Menus:<br>mms<br>ntrois<br>alogs<br>t Menus:<br>stem<br>stem<br>mernet                                                                                                    | A arms<br>Lase<br>Ser<br>2, We                                                        | s<br>System<br>scripti<br>rver R<br>ast Sid                                              | stem<br>ion<br>oom Doo                                                             | TempDefe                                    | ender<br>Rev          | Notifications        | Upload L<br>QualTime                                                                                                    | ogout  MyD<br>QualType<br>On Set                                                                                                    |
| Iters) DPS Teleco<br>nitor Menus:<br>rmms<br>Introls<br>alogs<br>t Menus:<br>stem<br>semet<br>tiffcations<br>imms                                                                                                    | A srms<br>Lase<br>Ser<br>2 We<br>3 Des                                                | s<br>System<br>scripti<br>rver R<br>est Sid                                              | stem<br>ion<br>oom Doo                                                             | TempDefe                                    | ender<br>Rev          | Notifications        | Upload L<br>QualTime<br>C Os<br>C Os                                                                                                    | QualType<br>On Set                                                                                                    |
| DPS Teleco nitor Menus: alogs t Menus: stem hemet tifications mms ntrols                                                                                                    | A arms<br>E ase<br>Des<br>Ser<br>2 We<br>3 Rei                                        | 5<br>System<br>socripti<br>rver R<br>est Sid                                             | stem<br>ion<br>oom Door<br>le Door                                                 | TempDefe                                    | ender<br>Rev<br>C     | Notifications        | Upload! L           QualTime           0s           0s           0s           0s                                                                                                    | QualType<br>On Set                                                                                                    |
| DPS Teleco mitor Menus: arms nalogs it Menus: stem hemet htifications arms htifications htifications hti | A arms<br>E ase<br>Des<br>Ser<br>2 We<br>3 Rei<br>4 Mito                              | s<br>scripti<br>rver R<br>est Sid                                                        | stem<br>ion<br>oom Doo<br>e Door<br>ve East                                        | TempDefe<br>or                              | Rev<br>Rev            | Notifications        | QualTime           0           0           0           0           0           0           0           0           0           0           0           0           0           0           0                                                                                                    | QualType<br>On Set ©<br>On Set ©<br>On Set ©                                                                                                    |
| DPS Teleco     Ditor Menus:     alogs     themus:     stem     henet     tifications     arns     mtrols     alogs     te and Time     ners                                                                                                    | A arms<br>Ease<br>Des<br>Set<br>2 We<br>3 Rei<br>4 Mit<br>5 Dor<br>6 Con              | 5<br>System<br>rver R<br>est Sid<br>ctifier<br>croway                                    | stem<br>oon<br>oom Door<br>e Door<br>ve East<br>nsor Main                          | TempDefe<br>or<br>•Entr                     | ender<br>Rev          |                      | Uplead I         CualTime           QualTime         0s           I         0s           I         0s           I         0s           I         0s           I         0s                                                                                                    | QualType<br>On Set C<br>On Set C<br>On Set C                                                                                                    |
| DPS Teleco<br>nitor Menus:<br>arms<br>arms<br>nitols<br>alogs<br>it Menus:<br>rstem<br>hernet<br>hiffications<br>arms<br>nitols<br>nitols<br>alogs<br>to and Time<br>mers<br>aboot                                                                                                    | A arms<br>t ase<br>2 Ser<br>2 We<br>3 Ret<br>4 Mic<br>5 Dor<br>6 Ser<br>7 Ser         | s<br>System<br>scripti<br>rver R<br>set Sid<br>sctifier<br>rcrowal<br>sor Ser<br>rver Cl | stem<br>ion<br>oom Doc<br>ve East<br>isor Main<br>loset H2C                        | TempDefe                                    | ender                 |                      | Uplead I         Uplead I           QualTime         0s           I         0s           I         0s           I         0s           I         0s           I         0s           I         0s           I         0s                                                                                                    | QualType<br>On Set C<br>On Set C<br>On Set C<br>On Set C<br>On Set C                                                                                                    |
| DPS Teleco     Ditor Menus:     arnis     antrols     alogs     themet     themet     themet     thireations     antrols     alogs     tos and Time     mers     boot                                                                                                    | A arms<br>t ase<br>2 Ser<br>2 We<br>3 Ret<br>4 Mit<br>5 Do<br>6 Ser<br>7 Ser<br>8 Dos | s<br>scripti<br>rver R<br>set Sid<br>or Ser<br>rver Cl<br>rver Cl<br>rver Cl             | stem<br>oo<br>oom Doc<br>ve East<br>ve East<br>vsor Main<br>loset H2C<br>toset H2C | TempDefe<br>or<br>HEntr<br>D Smsr<br>D Smsr | ender                 |                      | Uplead I           QualTime           0           0           0           0           0           0           0           0           0           0           0           0           0           0           0           0           0           0           0           0           0           0           0           0           0           0 | QualType<br>On Set<br>On Set On Set<br>On Set On Set On |

### 9.2 How to Send SNMP Traps

1. Click on the **System** button in the **Edit** menu. Enter the **SNMP GET** and **SNMP SET** community strings for your network, then click **Save**. The typical SNMP SET and GET community strings for network devices is "public". As an added security measure, our default is "dps\_public".

| obal System Settings         |                 |
|------------------------------|-----------------|
| Name                         | TempDefender    |
| Location                     | Fresno, CA      |
| Contact                      | 559-454-1600    |
| "From" E-mail address        | td@dpstele.com  |
| SNMP Get String              | dps_public      |
| SNMP Set String              | dps_public      |
| User                         | admin           |
| Password                     | •••••           |
| P Responder Settings Display | Mapping         |
| O Disable DCP O DCP over LA  | AN              |
| DCP Unit ID / Protocol       | 1 / DCPx 💟      |
| DCP over LAN port / protocol | 2001 / TCP      |
| stem Controls                |                 |
| Initialize Configuration     | Initialize      |
| Backup Configuration         | config.bin Save |
| Postoro Configuration        | Unload          |

2. Click on the **Notifications** button in the **Edit** menu. You can setup as many as 8 different notifications. Begin the setup "wizard" by clicking on a notification number. In this example, we'll setup Notification 4 to send SNMP traps to your alarm master.

|     |       |       |                | Notifications                                  |                                          |
|-----|-------|-------|----------------|------------------------------------------------|------------------------------------------|
| No. | Stat. | Type  | Server         | Time Window 1                                  | Time Window 2                            |
| 1   | OFF   | Email |                | No days selected<br>Any Time                   | No days selected<br>Any Time             |
| 2   | ON    | Email | 123.456.789.00 | Mon, Tue, Wed, Thu, Fri,<br>06:00AM to 06:00PM | Sun, Sat,<br>Any Time                    |
| 3   | OFF   | Email |                | Sun,Mon,Tue,Wed,Thu,Fri,Sat,<br>Any Time       | Sun,Mon,Tue,Wed,Thu,Fri,Sat,<br>Any Time |
| 4   | OFF   | Email |                | Sun,Mon,Tue,Wed,Thu,Fri,Sat,<br>Any Time       | Sun,Mon,Tue,Wed,Thu,Fri,Sat,<br>Any Time |
| 5   | OFF   | Email |                | Sun,Mon,Tue,Wed,Thu,Frî,Sat,<br>Any Time       | Sun,Mon,Tue,Wed,Thu,Fri,Sat,<br>Any Time |
| 6   | OFF   | Email |                | Sun,Mon,Tue,Wed,Thu,Fri,Sat,<br>Any Time       | Sun,Mon,Tue,Wed,Thu,Fri,Sat,<br>Any Time |
| z   | OFF   | Email |                | Sun,Mon,Tue,Wed,Thu,Fri,Sat,<br>Any Time       | Sun,Mon,Tue,Wed,Thu,Fri,Sat,<br>Any Time |
| 8   | OFF   | Email |                | Sun,Mon,Tue,Wed,Thu,Fri,Sat,<br>Any Time       | Sun,Mon,Tue,Wed,Thu,Fri,Sat,<br>Any Time |

3. At the **Notification Setting** screen, check the **Enable Notification** box to turn "on" Notification 4. Now, select the **Send SNMP** button and click Next.

| 2 | C |
|---|---|
| 4 | 4 |

| incation Setting      |   |  |  |  |
|-----------------------|---|--|--|--|
| Notify on Alarms only | • |  |  |  |
| Send Email            |   |  |  |  |
| Send SNMP             |   |  |  |  |
| O Relay               |   |  |  |  |
| Send Status Email     |   |  |  |  |
|                       |   |  |  |  |
|                       |   |  |  |  |

4. At the **SNMP Notification** screen, you'll enter your network's SNMP settings. Enter the **IP address** of your SNMP Trap Server, the **Trap Port Number** (usually 162) and the **Trap Community** password. Choose from SNMPv1 or v2c traps, then click **Next**.

| MP Notification                    |          |
|------------------------------------|----------|
| SNMP Trap Server IP                |          |
| Trap Port No.<br>(Usually Use 162) | 0        |
| Trap Community                     |          |
| SNMP Trap Version                  | SNMPv1 V |
|                                    |          |

5. At the **Schedule** screen, you'll select the exact days/times you want to receive SNMP notifications. You can set 2 schedules per notification. For example, you may want to receive notifications at certain times during the week, and at different hours on the weekend. Use the check boxes to select the days of the week, and select the time from the drop down menus. Click **Finish.** To try a test notification, click the **Test** button (See next step.)

| No. | Sun | Mon | Tue | Wed | Thu | Fri | Sat |               | Notification Time                         |
|-----|-----|-----|-----|-----|-----|-----|-----|---------------|-------------------------------------------|
| 1   |     |     |     |     |     |     |     | ⊙<br>Any Time | ○ 12 ♥h 0 ♥min AM ♥ to 11 ♥h 59 ♥min PM ♥ |
| 2   |     |     |     |     |     |     |     | O<br>Any Time | ⊙ 7 Vh 0 Vmin AM V to 2 Vh 0 Vmin PM V    |

6. If you chose to test the SNMP notification, you will see the popup below. Click **OK** to send a test SNMP alarm notification. Confirm your settings by checking your alarm master to see if the SNMP trap was received.

| Window | s Internet Explorer 🛛 🛛 🔀                |
|--------|------------------------------------------|
| ?      | This Action will send test notification. |
| C      | OK Cancel                                |

7. Now you will associate this notification to an alarm (system, base, analog, etc.) You have 8 notification devices available to use. In the image below, you might assign **Notification Device 1** to **Base Alarm 2**. This means that you would receive an SNMP notification when an alarm for "West Side Door" occurs. Remember that Notification #1 in the Notifications menu is the same as N1 on the alarms page.

| topitor Monuci                                                                                                    |                                                           |                                                                                               |                                                                            |                                               |                                                                                                    |                      |                                                                                                    |                                                                                                    |
|----------------------------------------------------------------------------------------------------|-----------------------------------------------------------|-----------------------------------------------------------------------------------------------|----------------------------------------------------------------------------|-----------------------------------------------|----------------------------------------------------------------------------------------------------|----------------------|----------------------------------------------------------------------------------------------------|----------------------------------------------------------------------------------------------------|
| Alarms                                                                                                    | Notif                                                     | lication                                                                                      | ns                                                                         | -                                             |                                                                                                    |                      |                                                                                                    |                                                                                                    |
| Controls                                                                                                    | No.                                                       | Stat.                                                                                         | Туре                                                                       | Server                                        | Time Win                                                                                                    | dow 1                | Time Window 3                                                                                                    | 2                                                                                                    |
| Analogs                                                                                                    |                                                           | OFF                                                                                           | SNMP                                                                       | 126.10.218.220                                | Sun,Mon,<br>Any Time                                                                                        | Tue,Wed,Thu,Fri,Sat, | Sun,Mon,Tue,W<br>Any Time                                                                                                    | ed, Thu, Fri, Sa                                                                                                    |
| System                                                                                                    | Ý                                                         | ALM                                                                                           | Email                                                                      | 126.10.220.194                                | Sun,Mon,<br>Any Time                                                                                        | Tue,Wed,Thu,Fri,Sat, | Sun,Mon,Tue,W<br>Any Time                                                                                                    | ed,Thu,Fri,Sa                                                                                                    |
| Ethernet<br>Notifications                                                                                                    | 3                                                         | ON                                                                                            | SNMP                                                                       |                                               | Sun,Mon,<br>Any Time                                                                                        | Tue,Wed,Thu,Fri,Sat, | Sun,Mon,Tue,W<br>Any Time                                                                                                    | ed,Thu,Fri,Sa                                                                                                    |
| Alarms<br>Controls                                                                                                    | 4                                                         | OFF                                                                                           | Email                                                                      |                                               | Sun,Mon,<br>Any Time                                                                                        | Tue,Wed,Thu,Fri,Sat, | Sun,Mon,Tue,W<br>Any Time                                                                                                    | ed,Thu,Fri,Sa                                                                                                    |
| Analogs                                                                                                    | 5                                                         | OFF                                                                                           | Email                                                                      |                                               | Sun,Mon,<br>Any Time                                                                                        | Tue,Wed,Thu,Fri,Sat, | Sun,Mon,Tue,W                                                                                                    | ed,Thu,Fri,Sa                                                                                                    |
| Timers                                                                                                    | 9                                                         | OFF                                                                                           | Email                                                                      |                                               | Sun,Mon,<br>Any Time                                                                                        | Tue,Wed,Thu,Fri,Sat, | Sun,Mon,Tue,W                                                                                                    | ed,Thu,Fri,Sa                                                                                                    |
| Reboot                                                                                                    | 1                                                         | OFF                                                                                           | Email                                                                      |                                               | Sun,Mon,<br>Any Time                                                                                        | Tue,Wed,Thu,Fri,Sat, | Sun,Mon,Tue,W                                                                                                    | ed,Thu,Fri,Sa                                                                                                    |
|                                                                                                    | 5                                                         | OFF                                                                                           | Email                                                                      |                                               | Sun,Mon,                                                                                                    | Tue,Wed,Thu,Fri,Sat, | Sun,Mon,Tue,W                                                                                                    | ed,Thu,Fri,Sa                                                                                                    |
| DPS Telec                                                                                                    | om                                                        |                                                                                               |                                                                            | TempDefe                                      | ender                                                                                                    |                      | Uploadi I                                                                                                    | QvM  tuono                                                                                                    |
| JUFF DPS Teleco<br>Monitor Menus:                                                                                                    | om<br>A arr                                               | ms                                                                                            |                                                                            | TempDefe                                      | ender                                                                                                    |                      | Upload  L                                                                                                    | ogouti MyD                                                                                                    |
| DPS Teleco<br>Monitor Menus:<br>Alarms<br>Controls<br>Analogs                                                                                                    | om<br>A arr<br>E as                                       | ms<br>e Sy                                                                                    | stem                                                                       | TempDefe                                      | ender                                                                                                    |                      | Vploadi L                                                                                                    | ogout  MyD                                                                                                    |
| DPS Telecci<br>Monitor Menus:<br>Abrms<br>Controls<br>Analogs<br>dit Menus:                                                                                                    | om<br>A arr<br>E as                                       | ms<br>e Sy<br>bescript                                                                        | <b>stem</b>                                                                | TempDefe                                      | ender                                                                                                    | Notifications        | Upload I                                                                                                    | ogout  MyD<br>QualType                                                                                                    |
| DPS Tolecco<br>Konitor Menus:<br>Alarms<br>Controls<br>Addit Menus:<br>System                                                                                                    | Dm<br>A arr<br>E as<br>E as                               | ms<br>e Sy<br>Descript<br>Server F                                                            | stem<br>tion                                                               | TempDefe                                      | ender<br>Rev                                                                                                | Notifications        | Upload I<br>QualTime<br>Os                                                                                                    | ogout  MyD<br>QualType<br>On Set V                                                                                                    |
| DPS Tolecci<br>Aonitor Menus:<br>Alarms<br>Controls<br>Analogs<br>Edit Menus:<br>system<br>Ethernet<br>Notifications                                                                      | om<br>A arr<br>E as<br>2 2                                | ms<br>e Sy<br>Descript<br>Server F<br>West Sin                                                | stem<br>tion<br>Room Door<br>de Door                                       | TempDefe                                      | ender<br>Rev                                                                                                | Notifications        | QualTime Os Os                                                                                                    | QualType<br>On Set                                                                                                    |
| DPS Telecci<br>Annitor Menus:<br>Alarms<br>Controlk<br>Analogs<br>Edit Menus:<br>System<br>Ethernet<br>Notifications<br>Alarms                                                            | DOM<br>A arr<br>Las<br>2<br>2<br>3<br>5                   | ms<br>e Sy<br>Descript<br>Server F<br>West Sin<br>Rectifier                                   | stem<br>tion<br>Room Door                                                  | TempDefe                                      | ender<br>Rev                                                                                                | Notifications        | QualTime Os Os Os                                                                                                    | QualType<br>On Set<br>On Set<br>On Set<br>On Set                                                                                                    |
| DPS Teleco<br>Analtor Menus:<br>Alarms<br>Controls<br>Analogs<br>Edit Menus:<br>System<br>Ethernet<br>Notifications<br>Alarms<br>Controls<br>Analogs                                      | DOM<br>A arri<br>E as<br>2<br>2<br>3<br>5<br>4            | ms<br>e Sy<br>Descript<br>Server P<br>Nest Si<br>Rectifier<br>Microwa                         | stem<br>ion<br>Room Door<br>de Door                                        | TempDefe                                      | ender<br>Rev<br>C                                                                                           | Notifications        | QualTime<br>0 s<br>0 s<br>0 s<br>0 s<br>0 s<br>0 s                                                                                                    | QualType<br>On Set<br>On Set<br>On Se |
| DPS Telecci<br>Aonitor Menus:<br>Alarms<br>Controls<br>Analogs<br>dit Menus:<br>System<br>Ethernet<br>Notifications<br>Alarms<br>Controls<br>Analogs<br>Date and Time                     | DM<br>A arr<br>E as<br>2<br>2<br>3<br>5<br>4<br>5         | ms<br>e Sy<br>Pescript<br>Server F<br>Rectifier<br>Microwa                                    | stem<br>tion<br>Room Door<br>de Door<br>ve East<br>nsor Mair               | TempDefe<br>or                                | ender<br>Rev                                                                                                |                      | Uploadi I           QualTime           0           0s           0s           0s           0s           0s           0s           0s                                                                                     | ogout∣MyD<br>QualType<br>On Set ©<br>On Set ©<br>On Set ©<br>On Set ©                                                                                                    |
| DPS Telecci<br>donitor Menus:<br>Alarms<br>Controls<br>Analogs<br>dit Menus:<br>System<br>Ethernet<br>Notifications<br>Alarms<br>Controls<br>Analogs<br>Date and Time<br>Timers<br>Reboot | DM<br>A arr<br>Eas<br>2<br>2<br>3<br>6<br>5<br>6<br>5     | ms<br>e Sy<br>Descript<br>Nest Si<br>Nest Si<br>Nicrowa<br>Door Se<br>Server ()               | stem<br>cion<br>Room Door<br>de Door<br>ve East<br>nsor Mair<br>Closet H20 | TempDefe<br>or<br>hEntr<br>D Snar             | ender<br>Rev<br>C                                                                                           |                      | Uploadi I           QualTime           0           0s           0s           0s           0s           0s           0s           0s           0s                                                                        | QualType<br>On Set<br>On Set<br>On Se |
| DPS Telecc<br>donitor Menus:<br>Alarms<br>Controls<br>Analogs<br>dit Menus:<br>System<br>Ethernet<br>Notifications<br>Alarms<br>Controls<br>Analogs<br>Date and Time<br>Timers<br>Reboot  | D<br>A arr<br>Los<br>2<br>2<br>4<br>4<br>5<br>5<br>7<br>5 | ms<br>e Sy<br>Pescript<br>Nest Sid<br>Rectifier<br>Microwa<br>Door Se<br>Server (<br>Server ( | stem<br>ion<br>Room Door<br>de Door<br>ve East<br>isor Mair<br>isor Mair   | TempDefe<br>or<br>hEntr<br>D Snsr<br>mid Snsr | ender<br>Rev<br>C<br>C<br>C<br>C<br>C<br>C<br>C<br>C<br>C<br>C<br>C<br>C<br>C<br>C<br>C<br>C<br>C<br>C<br>C |                      | QualTime           0         05           0         05           0         05           0         05           0         05           0         05           0         05           0         05           0         05 | QualType<br>On Set<br>On Set<br>On Se |

## 9.3 How to Add Temperature Sensors

1. Plug in sensors node to the RJ12 sensor inputs on the back of the TempDefender.

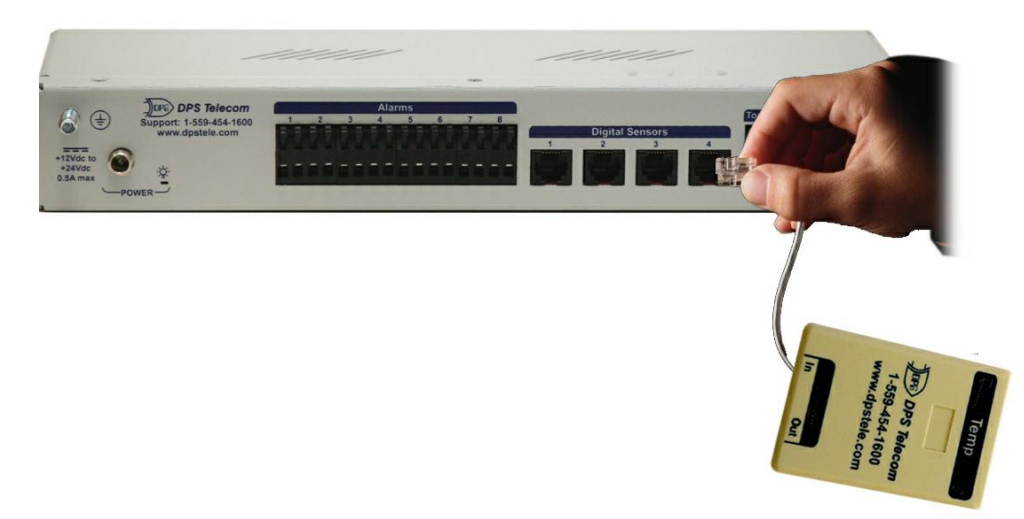

- 2. Login to the TempDefender's web browser interface.
- 3. Navigate to the Edit > Sensors menu.
- 4. After plugging in the temperature sensor, the Sensor ID field should have auto-populated with the ID number found on the sensor. Confirm that ID number is filled in. It should appear in YELLOW, indicating that your sensor was detected, but not yet configured.
- 5. Finish configuring the sensor by entering a description. Click the Details button to enter your DeadBand, temperature units, and thresholds.

|     |                  | 5 M               |      |                |                  |    | N  | otifi | catio           | on d                 | evic | es  |    |
|-----|------------------|-------------------|------|----------------|------------------|----|----|-------|-----------------|----------------------|------|-----|----|
| Pnt | Sensor ID        | Description       |      |                |                  | N1 | N2 | N3    | N4              | N5                   | NG   | N7  | N8 |
| 1   | 1                | Temp<br>Details<< |      |                |                  |    | 0  | 0     | D               | 0                    | 0    | 0   | 0  |
|     | Record freq: 15m |                   | Temp | oeratu<br>© °F | re Unit:<br>O °C | s: |    |       | T<br>MjU<br>MnU | hres<br>: 32<br>: 42 | hold | ls: |    |
|     | Deaubanu.        | Low ref:          | -35  | to             | -35              |    |    |       | MnO             | : 11                 | 0    |     | į. |
|     |                  | High ref:         | 35   | to             | 35               |    |    |       | мjО             | : 15                 | 8    |     |    |
|     |                  | Units:            | VDC  | to             |                  |    |    |       |                 |                      |      |     |    |
|     |                  |                   |      |                | 10               |    |    | -     | 1               |                      |      |     | -  |
| 2   |                  | Details>>         |      |                |                  |    |    |       |                 |                      |      |     |    |

6. Select your notification devices and click Save to finish.

## **10 Edit Menu Field Descriptions**

### 10.1 System

From the **Edit** > **System** menu, you will configure and edit the global system, T/Mon and control settings for the TempDefender IT.

| lame                                                                                                    | TempDefe                                                      | ender                             |
|----------------------------------------------------------------------------------------------------|---------------------------------------------------------------|-----------------------------------|
| Location                                                                                                    | Fresno, CA                                                    | A                                 |
| Contact                                                                                                    | 559-454-16                                                    | 600                               |
| "From" E-mail address                                                                                                    | td@dpstel                                                     | le.com                            |
| SNMP Get String                                                                                                    | dps_public                                                    | c                                 |
| SNMP Set String                                                                                                    | dps_public                                                    | c                                 |
| User                                                                                                    | admin                                                         |                                   |
| Password                                                                                                    |                                                               |                                   |
| P. Responder Settings Displa                                                                                                    | v Mappin                                                      | ia.                               |
| r Kesponder Settings <u>orspro</u>                                                                                                    |                                                               |                                   |
| Disable DCP     ODCP over I                                                                                                    | LAN                                                           |                                   |
| Disable DCP     DCP over I     DCP Unit ID / Protocol                                                                                                    | 1                                                             | / DCPx •                          |
| Oisable DCP OCP over I     DCP Unit ID / Protocol     DCP over LAN port / protocol                                                                                                    | 1<br>2001                                                     | / DCPx V                          |
| Controls     Controls     Controls     Controls     Controls     Controls                                                                                                    | LAN 1 2001                                                    | / DCPx •                          |
| Objective Configuration     Objective Configuration     Objective Configuration                                                                                                    | LAN<br>1<br>2001<br>Initializ                                 | ✓ DCPx ▼<br>✓ UDP ▼<br>ze         |
| Composition of the second second | LAN 1 2001 Initializ config.bin                               | / DCPx<br>/ UDP<br>ze             |
| Comparison of the second second  | LAN 1 2001 Initializ config.bin Upload                        | / DCPx •<br>/ UDP •<br>ze         |
| Disable DCP ODCP over I     Disable DCP ODCP over I     DCP Unit ID / Protocol     DCP over LAN port / protocol     stem Controls     Initialize Configuration     Backup Configuration     Restore Configuration     Get history                                                                                                    | 1<br>2001<br>Initializ<br>config.bin<br>Upload<br>history.csv | ✓ DCPx ▼<br>✓ UDP ▼<br>ze<br>Save |

Reset Save The Edit > System menu

|                             | Global System Settings                                                                                                    |
|-----------------------------|----------------------------------------------------------------------------------------------------|
| Name                        | A name for this TempDefender IT. (Optional field)                                                                                                    |
| Location                    | The location of this TempDefender IT. (Optional field)                                                                                                    |
| Contact                     | Contact telephone number for the person responsible for this TempDefender IT. (Optional field)                                                                                            |
| "From" Email                | A valid email address used by the TempDefender IT for sending email alarm                                                                                                    |
| Address                     | notifications.                                                                                                    |
| SNMP GET String             | Community name for SNMP requests. (case-sensitive).                                                                                                    |
| SNMP SET String             | Community name for SNMP SET requests. (case-sensitive).                                                                                                    |
| User                        | Used to change the username for logging into the unit.                                                                                                    |
| Password                    | Used to change the password for logging into the unit (case-sensitive).                                                                                                    |
|                             | DCP Responder Settings (For use with T/Mon NOC)                                                                                                    |
| DCP Unit ID / IP            | User-definable ID number for this TempDefender IT (DCP Address).                                                                                                    |
| Listen Port                 | Choose to listen DCP over LAN or serial. May also be disabled.                                                                                                    |
| IP Protocol                 | Enter the IP protocol (UDP or TCP).                                                                                                    |
|                             | System Controls                                                                                                    |
| Initialize<br>Configuration | Used to restore all factory default settings to the TempDefender IT. Do not initialize the non-volatile RAM (NVRAM) unless you want to re-enter all of your configuration settings again. |
| Upgrade Firmware            | Clickable link that takes you to the Firmware Load screen, where you'll browse to the downloaded firmware update saved on your PC.                                                        |

## 10.2 Ethernet

The **Edit** > **Ethernet** menu allows you to define and configure Ethernet settings.

| hernet Settings |                  |                   |
|-----------------|------------------|-------------------|
| MAC Address :   | 00:10:81:00:6D:1 | DF                |
| Host Name :     | <b>_</b>         | ()                |
| Enable DHCP :   |                  |                   |
| Enable VLAN :   | V                |                   |
| VLAN ID :       | 10 PCP: Exc      | cellent Effort(2) |
| Unit IP :       | 10.0.4.12        | (10.0.4.12)       |
| Subnet Mask :   | 255.255.0.0      | (255.255.0.0)     |
| Gateway :       | 10.0.254         | (10.0.254)        |
| DNS Server 1 :  | 255.255.255.255  | (255.255.255.255) |
| DNS Server 2 :  | 255.255.255.255  | (255.255.255.255) |

The Edit > Ethernet menu

|              | Ethernet Settings                                                                                                    |
|--------------|----------------------------------------------------------------------------------------------------|
| Unit MAC     | Hardware address of the TempDefender IT. (Not editable - For reference only.)                                                                                                    |
| Host Name    | Used only for web browsing. Example: If you don't want to remember this<br>TempDefender's IP address, you can type in a name is this field, such as<br>"MyRTU". Once you save and reboot the unit, you can now browse to it locally<br>by simply typing in "MyRTU" in the address bar. (no "http://" needed). |
| Enable DHCP  | Used to turn on Dynamic Host Connection Protocol. NOT recommended,<br>because the unit is assigned an IP address from your DHCP server. The IP<br>you've already assigned to the unit becomes inactive. Using DHCP means the<br>unit will NOT operate in a T/Mon environment.                                 |
| Enable VLAN  | Used to turn on Virtual LAN. Uncheck to disable VLAN.                                                                                                    |
| VLAN ID      | The user-defined ID that represents your distinct broadcast domain. This number can range from 1 - 4,094.                                                                                                    |
| РСР          | PCP is the Priority Code Point. Values listed in parentheses are the priority for each class; 0 represents the lowest priority, 7 is the highest. VLAN PCP is placed on 2 by default.                                                                                                    |
| Unit IP      | IP address of the TempDefender IT.                                                                                                    |
| Subnet Mask  | A road sign to the TempDefender IT, telling it whether your packets should stay<br>on your local network or be forwarded somewhere else on a wide-area network.                                                                                                    |
| Gateway      | An important parameter if you are connected to a wide-area network. It tells the TempDefender which machine is the gateway out of your local network. Set to 255.255.255.255 if not using. Contact your network administrator for this info.                                                                  |
|              | Ethernet Settings                                                                                                    |
| DNS Server 1 | Primary IP address of the domain name server. Set to 255.255.255.255 if not using.                                                                                                    |
| DNS Server 2 | Secondary IP address of the domain name server. Set to 255.255.255.255 is not using.                                                                                                    |

## 10.3 Notifications

The **Edit > Notifications** menu is used to set up notifications (Email or SNMP) to email addresses or SNMP managers. The use of this menu and its associated "setup wizard" is explained in the earlier chapters of this manual: "How to Send Email Notifications" & "How to Send SNMP Traps."

| DPS Telecom              |          |         |                 | TempD   | efender                                           | <u>Upload  Logout  MyDPS</u>                      |
|--------------------------|----------|---------|-----------------|---------|---------------------------------------------------|---------------------------------------------------|
| Monitor Menus:<br>Alarms | Notif    | ficatio | ns              |         |                                                   |                                                   |
| Controls                 | No.      | Stat.   | Туре            | Server  | Time Window 1                                     | Time Window 2                                     |
| Sensors<br>Ping Targets  | 1        | ALM     | Status<br>Email |         | Sun,Sat,<br>5:5PM to 3:44PM                       | Mon,<br>12:0AM to 11:59PM                         |
| Edit Menus:              | 2        | OFF     | Relay           | Latch 1 | Sun,<br>12:0AM to 11:59PM                         | Mon,<br>Any Time                                  |
| System<br>Ethernet       | <u>3</u> | CLR     | Email           |         | Sun,Mon,Tue,Wed,Thu,Fri,Sat,<br>Any Time          | Sun,Mon,Tue,Wed,Thu,Fri,Sat,<br>Any Time          |
| Notifications<br>Alarms  | 4        | ON      | SNMP            |         | Sun,Mon,Tue,Wed,Thu,Fri,Sat,<br>12:0AM to 11:59PM | Sun,Mon,Tue,Wed,Thu,Fri,Sat,<br>12:0AM to 11:59PM |
| Controls<br>Sensors      | <u>5</u> | ALM     | Relay           | Latch 2 | Sun,Mon,Tue,Wed,Thu,Fri,Sat,<br>Any Time          | Sun,Mon,Tue,Wed,Thu,Fri,Sat,<br>Any Time          |
| Ping Targets             | <u>6</u> | ON      | Relay           | Latch 3 | Sun,Mon,Tue,Wed,Thu,Fri,Sat,<br>Any Time          | Sun,Mon,Tue,Wed,Thu,Fri,Sat,<br>Any Time          |
| Timers                   | Z        | OFF     | SNMP            |         | Sun,Mon,Tue,Wed,Thu,Fri,Sat,<br>Any Time          | Sun,Mon,Tue,Wed,Thu,Fri,Sat,<br>Any Time          |
| Reboot                   | <u>8</u> | OFF     | Email           |         | Sun,Mon,Tue,Wed,Thu,Fri,Sat,<br>Any Time          | Sun,Mon,Tue,Wed,Thu,Fri,Sat,<br>Any Time          |

The Edit > Notifications menu

There are two types of **Email Notifications. Send Email** provides you with alert notifications regarding a specified alarm point. **Send Status Email** adds additional unit information to the end of your emails, informing you on the status of all 8 alarm points and connected analog sensors.

| NL 1'7 AL             |  |  |  |
|-----------------------|--|--|--|
| Notify on Alarms only |  |  |  |
| Send Email            |  |  |  |
| Send SNMP             |  |  |  |
| Relay                 |  |  |  |
| O Send Status Email   |  |  |  |

### **10.3.1 Configuring Regular Status Updates**

You can configure your TempDefender to send regular automated notifications by combining the **Timed Tick** system alarm with a **Status Email** notification. **Timed Tick** is a 'heartbeat' function that alternates between alarm and clear. This allows your TempDefender to provide you with regular updates on the status of your alarm points and sensors.

| Description                                                                                                    | Timer Value |
|----------------------------------------------------------------------------------------------------|-------------|
| Web Refresh (100ms-60s):<br>How often web browser is refreshed when in monitor mode.                                         | 100ms       |
| Timed Tick (0s-12h 0=off):<br>This is a 'heartbeat' function that can be used by masters who don't perform integrity checks. | 12h         |
| Sound On Time (05-10m):<br>How long the NetGuardian's speaker will sound when reportable alarm occures or clears.            | 5m          |
| Ping Wait Time (15-30m):<br>Delay after pinging all targets once                                                             | 5s          |

The 'Timed Tick' function located in the Timers menu.

To Configure:

- Go to Edit Menu > Timers. Under the Timed Tick 'Timer Value,' enter an interval between 0 seconds and 12 hours to specify how often the TempDefender will alternate between alarm and clear.
- Go to Edit Menu > Notifications and select a notification number.
- Set up a **Status Email**. On the drop down box, select whether you want to be notified on alarms, clears, or both. Remember, the 'Timer Value' determines how often the TempDefender will switch between alarm and clear. Depending on your 'Timer Value,' this will determine at what interval you will receive notifications.

For example, selecting 'Notify on both Alarms and Clears' with a 'Timer Value' of 12 hours will produce notifications every 12 hours. Alternatively, if you select either 'Notify on Alarms only' or 'Notify on Clears only' with the same 'Timer Value,' you will receive notifications every 24 hours.

- Click on 'Next >' and fill out your email information.
- Click 'Next >" again and proceed to the notification schedule.
- Select 'Any Time' and save your settings.
- Go to Edit Menu > Alarms.
- Click on 'System' to view System Alarms.
- Locate 'Timed Tick.' Check the 'Rpt' box and the corresponding notification for the status email. See the following screenshot for additional reference.
- Save your settings.
- Based on time duration defined under 'Timed Tick,' you will now receive automated email notifications that update you on the status of your TempDefender alarms.

|                                                                                         |                                                                                                    |                                                                                                    | TempDo                                                                                                    | erender               |                    |                                         | <u>Upload  Logout  MyDP</u>             |
|-----------------------------------------------------------------------------------------|----------------------------------------------------------------------------------------------------|----------------------------------------------------------------------------------------------------|----------------------------------------------------------------------------------------------------|-----------------------|--------------------|-----------------------------------------|-----------------------------------------|
| s:<br>Noti                                                                              | fication                                                                                                    | 5                                                                                                    |                                                                                                    |                       |                    |                                         |                                         |
| No.                                                                                     | Stat.                                                                                                    | Туре                                                                                                    | Server                                                                                                    | Time Wine             | dow 1              |                                         | Time Window 2                           |
| 1                                                                                       | ALM                                                                                                    | Email                                                                                                    |                                                                                                    | 5:5PM to 3            | 3:44PI             | м                                       | Mon,<br>12:0AM to 11:59PM               |
| T                                                                                       | OFF                                                                                                    | Relay                                                                                                    | Latch 1                                                                                                    | Sun,<br>12:0AM to     | 11:5               | 9PM                                     | Mon,<br>Any Time                        |
|                                                                                         | CLR                                                                                                    | Email                                                                                                    |                                                                                                    | Sun,Mon,T<br>Any Time | ue,W               | ed,Thu,Fri,Sat,                         | Sun,Mon,Tue,Wed,Thu,Fri,Sat<br>Any Time |
|                                                                                         | ON                                                                                                    | SNMP                                                                                                    |                                                                                                    | Sun,Mon,T             | ue,W               | ed, Thu, Fri, Sat,                      | Sun,Mon,Tue,Wed,Thu,Fri,Sat             |
|                                                                                         | ALM                                                                                                    | Relay                                                                                                    | Latch 2                                                                                                    | Sun,Mon,T             | ue,W               | ed,Thu,Fri,Sat,                         | Sun,Mon,Tue,Wed,Thu,Fri,Sat             |
| F                                                                                       | ALM                                                                                                    | Keidy                                                                                                    |                                                                                                    | Any Time<br>Sun Mon T | ue.W               | ed.Thu.Fri.Sat.                         | Any Time<br>Sun.Mon.Tue.Wed.Thu.Fri.Sat |
|                                                                                         | ON                                                                                                    | Relay                                                                                                    | Latch 3                                                                                                    | Any Time              |                    |                                         | Any Time                                |
|                                                                                         | OFF                                                                                                    | SNMP                                                                                                    | Sun,Mon,Tue,We<br>Any Time                                                                                                    |                       | ed, Thu, Fri, Sat, | Sun,Mon,Tue,Wed,Thu,Fri,Sat<br>Any Time |                                         |
| •                                                                                       | ALM                                                                                                    | Status<br>Email                                                                                                    |                                                                                                    | Sun,Mon,T<br>Any Time | ue,W               | ed, Thu, Fri, Sat,                      | Sun,Mon,Tue,Wed,Thu,Fri,Sat<br>Any Time |
|                                                                                         |                                                                                                    |                                                                                                    |                                                                                                    |                       |                    |                                         |                                         |
| ecom                                                                                    |                                                                                                    |                                                                                                    | TempDe                                                                                                    | erender               |                    |                                         | Upload   Logout   MyDP                  |
| Alar                                                                                    | ms                                                                                                    |                                                                                                    |                                                                                                    |                       |                    |                                         |                                         |
| Aidi                                                                                    |                                                                                                    |                                                                                                    |                                                                                                    |                       | 1                  |                                         |                                         |
| Bas                                                                                     | e Sys                                                                                                    | tem                                                                                                    |                                                                                                    |                       | _                  |                                         |                                         |
|                                                                                         | Desc                                                                                                    | ription                                                                                                    |                                                                                                    | F                     | Rpt                | Notifications                           |                                         |
| 1                                                                                       | Defa                                                                                                    | ult configu                                                                                                    | uration                                                                                                    |                       |                    |                                         |                                         |
| 2                                                                                       | DCP                                                                                                    | channel i                                                                                                    | is inactive                                                                                                    |                       |                    |                                         |                                         |
| 3                                                                                       | MAC                                                                                                    | address                                                                                                    | notset                                                                                                    |                       |                    |                                         | 000                                     |
|                                                                                         |                                                                                                    | dress no                                                                                                    | tset                                                                                                    |                       |                    | 0000                                    | 388                                     |
| 4                                                                                       | IP ac                                                                                                    | iaicos no                                                                                                    |                                                                                                    |                       |                    |                                         |                                         |
| 4                                                                                       | IP ac                                                                                                    | hardware                                                                                                    | error                                                                                                    |                       |                    |                                         |                                         |
| 4<br>5<br>6                                                                             | IP ac                                                                                                    | hardware                                                                                                    | error<br>sing error                                                                                                    |                       |                    |                                         |                                         |
| 4<br>5<br>6<br>7                                                                        | IP ac                                                                                                    | hardware<br>IP proces<br>IP commi                                                                                                    | e error<br>sing error<br>unity error                                                                                                    |                       |                    |                                         |                                         |
| 4<br>5<br>6<br>7                                                                        | IP ac                                                                                                    | hardware<br>IP proces<br>IP commu                                                                                                    | e error<br>sing error<br>unity error                                                                                                    |                       |                    |                                         |                                         |
| 4<br>5<br>6<br>7<br>8                                                                   | IP ac<br>LAN<br>SNW<br>SNW<br>LAN                                                                                           | hardware<br>IP proces<br>IP commu<br>TX packe                                                                                                    | e error<br>ising error<br>unity error<br>et drop                                                                                             |                       |                    |                                         |                                         |
| 4<br>5<br>6<br>7<br>8<br>9                                                              | IP ac<br>LAN<br>SNW<br>SNW<br>LAN<br>Notif                                                                                  | hardware<br>IP proces<br>IP commu<br>TX packe<br>ication 1 fi                                                                                                    | e error<br>Ising error<br>Inity error<br>et drop<br>ailed                                                                                    |                       |                    |                                         |                                         |
| 4<br>5<br>6<br>7<br>8<br>9<br>10                                                        | IP ac<br>LAN<br>SNM<br>SNM<br>LAN<br>Notif                                                                                  | hardware<br>IP proces<br>IP commu<br>TX packet<br>ication 1 fi                                                                                                    | e error<br>unity error<br>et drop<br>ailed<br>ailed                                                                                          |                       |                    |                                         |                                         |
| 4<br>5<br>7<br>8<br>9<br>10                                                             | IP ac<br>LAN<br>SNM<br>SNM<br>LAN<br>Notif<br>Notif                                                                         | hardware<br>IP proces<br>IP commu<br>TX packet<br>ication 1 fi<br>ication 2 fi                                                                                                    | e error<br>Ising error<br>Inity error<br>et drop<br>ailed<br>ailed<br>ailed                                                                  |                       |                    |                                         |                                         |
| 4<br>5<br>7<br>8<br>9<br>10<br>11<br>12                                                 | IP ac<br>LAN<br>SNM<br>SNM<br>LAN<br>LAN<br>Notif<br>Notif                                                                  | hardware<br>IP proces<br>IP commu<br>TX packet<br>ication 1 fi<br>ication 2 fi<br>ication 3 fi                                                                                                    | e error<br>ising error<br>inity error<br>at drop<br>ailed<br>ailed<br>ailed                                                                  |                       |                    |                                         |                                         |
| 4<br>5<br>7<br>8<br>9<br>10<br>11<br>12<br>13                                           | IP ac<br>LAN<br>SNM<br>SNM<br>LAN<br>Notif<br>Notif<br>Notif<br>Notif                                                       | hardware<br>IP proces<br>IP commu<br>TX packet<br>ication 1 fr<br>ication 3 fr<br>ication 5 fr                                                                                                    | e error<br>ising error<br>anity error<br>et drop<br>ailed<br>ailed<br>ailed<br>ailed                                                         |                       |                    |                                         |                                         |
| 4<br>5<br>7<br>8<br>9<br>10<br>11<br>12<br>13<br>14                                     | IP ac<br>LAN<br>SNW<br>SNW<br>LAN<br>LAN<br>Notif<br>Notif<br>Notif                                                         | hardware<br>IP proces<br>IP commu<br>TX packet<br>ication 1 fi<br>ication 2 fi<br>ication 3 fi<br>ication 5 fi<br>ication 5 fi                                                                                                    | e error<br>ising error<br>unity error<br>et drop<br>ailed<br>ailed<br>ailed<br>ailed<br>ailed                                                |                       |                    |                                         |                                         |
| 4<br>5<br>6<br>7<br>8<br>9<br>10<br>11<br>12<br>13<br>14<br>15                          | IP ac<br>LAN<br>SNM<br>SNM<br>LAN<br>LAN<br>Notif<br>Notif<br>Notif<br>Notif<br>Notif                                       | hardware<br>IP proces<br>IP commu<br>TX packet<br>ication 1 fi<br>ication 2 fi<br>ication 3 fi<br>ication 3 fi<br>ication 5 fi<br>ication 6 fi<br>ication 6 fi                                                                           | e error<br>ising error<br>inity error<br>at drop<br>ailed<br>ailed<br>ailed<br>ailed<br>ailed<br>ailed                                       |                       |                    |                                         |                                         |
| 4<br>5<br>7<br>8<br>9<br>10<br>11<br>12<br>13<br>14<br>15<br>16                         | IP ac<br>LAN<br>SNM<br>SNM<br>LAN<br>LAN<br>Notif<br>Notif<br>Notif<br>Notif<br>Notif                                       | hardware<br>hardware<br>IP proces<br>IP commu<br>TX packet<br>ication 1 fi<br>ication 2 fi<br>ication 4 fi<br>ication 5 fi<br>ication 6 fi<br>ication 7 fi<br>ication 7 fi                                                               | e error<br>ising error<br>unity error<br>at drop<br>ailed<br>ailed<br>ailed<br>ailed<br>ailed<br>ailed                                       |                       |                    |                                         |                                         |
| 4<br>5<br>7<br>8<br>9<br>10<br>11<br>12<br>13<br>13<br>14<br>15<br>16                   | IP ac<br>IP ac<br>IAN<br>SNM<br>SNM<br>LAN<br>Notif<br>Notif<br>Notif<br>Notif<br>Notif<br>Notif<br>Notif                   | hardware<br>hardware<br>IP proces<br>IP commu<br>TX packet<br>ication 1 fr<br>ication 2 fr<br>ication 3 fr<br>ication 5 fr<br>ication 5 fr<br>ication 7 fr<br>ication 7 fr<br>ication 7 fr<br>ication 8 fr<br>failed                     | e error<br>ising error<br>anity error<br>et drop<br>ailed<br>ailed<br>ailed<br>ailed<br>ailed<br>ailed<br>ailed                              |                       |                    |                                         |                                         |
| 4<br>5<br>6<br>7<br>8<br>9<br>10<br>11<br>12<br>13<br>14<br>15<br>16<br>17              | IP ac<br>LAN<br>SNM<br>SNM<br>LAN<br>LAN<br>Notif<br>Notif<br>Notif<br>Notif<br>Notif<br>Notif<br>Notif                     | hardware<br>hardware<br>IP proces<br>IP commu<br>TX packet<br>ication 1 fi<br>ication 2 fi<br>ication 3 fi<br>ication 3 fi<br>ication 6 fi<br>ication 6 fi<br>ication 8 fi<br>failed<br>ad tick                                          | e error<br>ising error<br>anity error<br>at drop<br>ailed<br>ailed<br>ailed<br>ailed<br>ailed<br>ailed<br>ailed                              |                       |                    |                                         |                                         |
| 4<br>5<br>6<br>7<br>8<br>9<br>10<br>11<br>12<br>13<br>14<br>15<br>16<br>17<br>18        | IP ac<br>IP ac<br>SNM<br>SNM<br>SNM<br>LAN<br>Notif<br>Notif<br>Notif<br>Notif<br>Notif<br>Notif<br>Notif<br>Notif<br>Notif | hardware<br>hardware<br>IP proces<br>IP commu<br>TX packet<br>ication 1 fr<br>ication 2 fr<br>ication 3 fr<br>ication 4 fr<br>ication 6 fr<br>ication 6 fr<br>ication 6 fr<br>ication 8 fr<br>failed<br>ad tick<br>al 1 RcvQ             | e error<br>ising error<br>unity error<br>et drop<br>ailed<br>ailed<br>ailed<br>ailed<br>ailed<br>ailed<br>ailed                              |                       |                    |                                         |                                         |
| 4<br>5<br>7<br>8<br>9<br>10<br>11<br>12<br>13<br>13<br>14<br>15<br>16<br>17<br>18<br>19 | IP ac<br>IP ac<br>SNM<br>SNM<br>LAN<br>Notif<br>Notif<br>Notif<br>Notif<br>Notif<br>Notif<br>Notif<br>Notif<br>Seria        | hardware<br>hardware<br>IP proces<br>IP commu<br>TX packet<br>ication 1 fr<br>ication 2 fr<br>ication 3 fr<br>ication 3 fr<br>ication 5 fr<br>ication 5 fr<br>ication 6 fr<br>ication 7 fr<br>failed<br>ad tick<br>al 1 RcvQ<br>amic mem | e error<br>sing error<br>unity error<br>et drop<br>ailed<br>ailed<br>ailed<br>ailed<br>ailed<br>ailed<br>ailed<br>ailed<br>full<br>hory full |                       |                    |                                         |                                         |

29

How to configure regular status updates.

### 10.4 Base Alarms

The TempDefender IT's discrete base alarms are configured from the **Edit** > **Alarms** menu under the **Base** tab. Descriptions for the alarm points, polarity (normal or reversed) and notification type(s) are defined from this menu. You also have the access to an **Advanced** override feature, that can be accessed by clicking on the **Advanced>>** button.

|   | Description                    |            | Rev | Notifications                                                                  | QualTime | QualType   |
|---|--------------------------------|------------|-----|--------------------------------------------------------------------------------|----------|------------|
| L | Server Room Door               | Advanced<< |     |                                                                                | Os       | On Set 💌   |
| N | otification override: Alarms O | nly 💌      |     |                                                                                |          |            |
|   | West Side Door                 | Advanced>> |     |                                                                                | Os       | On Clear 🔽 |
|   | Rectifier                      | Advanced>> |     | $\mathbf{X} \mathbf{X} \mathbf{X} \mathbf{X} \mathbf{X} \mathbf{X} \mathbf{X}$ | Os       | Both       |
| H | Microwave East                 | Advanced>> |     |                                                                                | Os       | Both       |
| ; | Door Sensor Main Entr          | Advanced>> |     |                                                                                | 0s       | Both       |
|   | Server Closet H2O Sensor       | Advanced>> |     |                                                                                | Os       | On Clear   |
| • | Server Closet Humid Sensor     | Advanced>> |     |                                                                                | Os       | On Set     |
|   | Parking Lot Motion Sensor      | Advanced>> |     |                                                                                | Os       | On Set     |

The Edit > Base Alarms screen with alarm 1's override option displayed

|                                    | Editing Base Alarms - Basic                                                                                                    |
|------------------------------------|----------------------------------------------------------------------------------------------------|
| Pnt (Point)                        | Alarm point number (1-8).                                                                                                    |
| Description                        | User-definable description for the discrete alarm input.                                                                                                    |
|                                    | Reverse: Check this box to reverse the polarity of the alarm point. Left un-checked, this means a normally-open contact closure is a clear condition. When polarity is reversed, a normally-closed alarm point is clear when closed.                                                                              |
| Rev (Reverse)                      | <u>Example</u> : Door with a magnetic door sensor. When the door is closed, the magnetic sensor acts like a closed relay. However, you know this should not trigger an alarm condition. This means you'd want the door alarm reversed in the TempDefender because we are looking for a normally closed condition. |
| Notification devices               | Check which notifications, 1 through 8, you want to send when that alarm point goes off. These notification boxes correspond to one of the 8 notifications you setup on the <i>Edit</i> > <i>Notifications</i> screen (email, SNMP trap, etc.)                                                                    |
|                                    | The length of time that must pass, without interruption, in order for the condition to be considered an Alarm or a Clear.                                                                                                    |
| Qual. Time<br>(Qualification Time) | <u>Example</u> : If you have a loose door contact and you receive a false alarm every time the wind blows, you might want to set a 3-second qualification time. This means the door would have to be in the Alarm state for at least 3 seconds before the alarm is triggered and a notification is sent.          |

| Qual. Type<br>(Qualification Type) | Allows you to choose whether you want to apply the Qualification Time to the alarm Set, Clear, or Both. (Most people use only Set.)                                                                                                    |
|------------------------------------|----------------------------------------------------------------------------------------------------|
|                                    | Advanced>>                                                                                                    |
| Notification override              | <ul> <li>Choose "None," "Both Alarms and Clears", "Alarms Only," or "Clears Only." The Notification override setting will designate the conditions when the notifications attached to this alarm will send. If "None" is selected for Notification override, the notification settings under <i>Edit &gt; Notifications</i> will determine when a notification will send.</li> <li>Note: If a notification is set to "Notification Disabled" under <i>Edit &gt; Notifications</i>, then notification override will not work.</li> </ul> |

## 10.5 System Alarms

|    | Description             | Rpt | Notifications |
|----|-------------------------|-----|---------------|
| 1  | Default configuration   |     |               |
| 2  | DCP channel is inactive |     |               |
| 3  | MAC address not set     |     |               |
| 4  | IP address not set      |     |               |
| 5  | LAN hardware error      |     |               |
| 6  | SNMP processing error   |     |               |
| 7  | SNMP community error    |     |               |
| 8  | LAN TX packet drop      |     |               |
| 9  | Notification 1 failed   |     |               |
| 10 | Notification 2 failed   |     |               |
| 11 | Notification 3 failed   |     |               |
| 12 | Notification 4 failed   |     |               |
| 13 | Notification 5 failed   |     |               |
| 14 | Notification 6 failed   |     |               |
| 15 | Notification 7 failed   |     |               |
| 16 | Notification 8 failed   |     |               |
| 17 | NTP failed              |     |               |
| 18 | Timed tick              |     |               |
| 19 | Serial 1 RcvQ full      |     |               |
| 20 | Dynamic memory full     |     |               |
| 21 | Unit reset              |     | 0000000       |

The Edit > System Alarms menu

| Editing System Alarms   |                                                                                                    |  |  |
|-------------------------|----------------------------------------------------------------------------------------------------|--|--|
| Pnt (Point)             | Alarm point number                                                                                                    |  |  |
| Description             | Non-editable description for this System (housekeeping) Alarm.                                                                                                    |  |  |
| Rpt (Report)            | Check this box to choose to report this alarm. Check the box in the green bar (top) to have <u>all</u> System Alarms reported. Leave unchecked to ignore.                                                                               |  |  |
| Notification<br>devices | Check which notification device(s), 1 through 8, you want to send alarm notifications for that alarm point. Check the box in the green bar (top) to have that notification device send a notification for <u>all</u> the System Alarms. |  |  |

## 10.6 Controls

The TempDefender IT's relay can be configured in the **Edit** > **Controls** menu. You can enter your own description for this relay and designate it to a notification device(s).

| Base   |             |                |               |
|--------|-------------|----------------|---------------|
| Number | Description | Momentary time | Notifications |
| 1      | Server 1    | 1s             |               |
| 2      | Flood Light | 1s             |               |
| 3      | Generator   | 1s             |               |

The Edit > Controls menu

|                      | Editing Control Relays                                                                                                    |
|----------------------|----------------------------------------------------------------------------------------------------|
| Description          | User-definable description for the TempDefender IT's control.                                                                                             |
| Mom. Time            | Stands for "Momentary Time," which is the time (in milli-seconds) when you quick-latch (ON/OFF) the relay from Monitor Mode, T/Mon or other SNMP manager. |
| Notification devices | Check which notification device(s), 1 through 8, you want to send alarm notifications for the control.                                                    |

### 10.7 Sensors

Sensors connected to the TempDefender will appear the TempDefender's web interface in the order connected, 1-16. Your TempDefender will automatically recognize the sensor type (temperature, humidity, air flow, etc.) and populate the Sensor ID and Unit (shown below as "Temperature Units") fields. To configure a sensor, simply fill in your description, thresholds, and other fields listed below, then click **Save** to configure a sensor. Selecting **Gauge Setup** allows you to configure your analog gauges to best represent your data.

| nsors                                                                                                    | Ba          | sic Setup Gauge Se                                                        | tup                                                                                |                                       | Dave           | Netifications                              |
|----------------------------------------------------------------------------------------------------|-------------|---------------------------------------------------------------------------|------------------------------------------------------------------------------------|---------------------------------------|----------------|--------------------------------------------|
| ng Targets                                                                                                    |             | Sensor ID                                                                 | Description                                                                        |                                       | Rev            | Nouncations                                |
| t Menus:                                                                                                    | 1           | 28070300400007f                                                           | Server Room A Temp                                                                 | Details>>                             |                |                                            |
| stem                                                                                                    | 2           | 224bf22400000043                                                          | Server Room B Temp                                                                 | <u>Details&gt;&gt;</u>                |                |                                            |
| ernet                                                                                                    | 3           | 2025290c00000ab                                                           | Server Room C Temp                                                                 | <u>Details&gt;&gt;</u>                |                |                                            |
| me                                                                                                    | 4           | 2850cc77030000f9                                                          | Internal Temperature                                                               | <u>Details&gt;&gt;</u>                |                |                                            |
| itrols                                                                                                    | 5           | 3de671015007008d                                                          | Server Closet Temperature                                                          | Details>>                             |                |                                            |
| isors                                                                                                    | 6           | 28596e7c020000e0                                                          | Temperature                                                                        | Details>>                             |                |                                            |
| g Targets                                                                                                    | 7           |                                                                           |                                                                                    | Details>>                             |                |                                            |
| te and time                                                                                                    | 8           |                                                                           |                                                                                    | Details>>                             |                |                                            |
| nont                                                                                                    |             |                                                                           |                                                                                    | Datalla                               |                |                                            |
| Monitor Menus:                                                                                                    | 9<br>elecon | n<br>Sancarr ( ) - datast                                                 | TempDefender                                                                       |                                       | Upl<br>dotocto | d and configured )                         |
| Monitor Menus:<br>Alarms<br>Controls<br>Sensors                                                                                                    | 9<br>elecon | Sensors ( - detector<br>Basic Setup - Gauge                               | TempDefender                                                                       | Details>>                             | Upl<br>detecte | oadi Logouti MyDPS                         |
| Jure DPS To<br>Monitor Menus:<br>Alarms<br>Controls<br>Sensors<br>Ping Targets                                                                                                    | 9<br>elecon | Sensors ( - detectr<br>Basic Setup Gauge                                  | TempDefender<br>ed and configured - detected<br>e Setup                            | uctails>><br>and NOT configured - NOT | Upl<br>detecte | aad   Logout   MyDPS<br>d and configured ) |
| JUFFO DPS To<br>Monitor Menus:<br>Alarms<br>Controls<br>Sensors<br>Ping Torgets<br>Edit Menus:<br>System                                                                                                    | 9<br>elecon | 7<br>Sensors ( - detecto<br>Basic Setup Gauge<br>Gauge Type:              | TempDefender<br>ed and configured - detected<br>e setup                            | and NOT configured - NOT              | Upl<br>detecte | and configured )                           |
| JUPPO DPS TO<br>Monitor Menus:<br>Alarms<br>Controls<br>Sensors<br>Pin Gragets<br>Edit Menus:<br>System<br>Ethernet                                                                                                    | 9<br>elecon | Sensors ( - detecto<br>Basic Setup Gauge<br>Gauge Type:                   | TempDefender<br>ed and configured - detected<br>e setup                            | and NOT configured - NOT              | Upl<br>detecte | adi Logouti MyDPS                          |
| JUPP DPS To<br>Monitor Menus:<br>Alarms<br>Controls<br>Sensors<br>Ping Targets<br>Edit Menus:<br>System<br>Ethernet<br>Notifications<br>Alarms                                                                                     | 9<br>elecon | 7<br>Sensors ( - detecto<br>Basic Setup Gauge<br>Gauge Type:<br>None      | TempDefender<br>ed and configured - detected<br>e setup<br>Sc                      | and NOT configured - NOT              | detecte        | adi Logouti MyDPS<br>d and configured )    |
| Juro Des Ta<br>Monitor Menus:<br>Alarms<br>Controls<br>Sensors<br>Ping Targets<br>Edit Menus:<br>System<br>Ethernet<br>Notifications<br>Alarms<br>Controls                                                                         | 9<br>elecon | 7<br>Sensors ( - detecto<br>Basic Setup Gauge<br>Gauge Type:<br>None      | TempDefender<br>ed and configured - detected<br>e setup<br>Sc                      | and NOT configured - NOT              | Upl<br>detecte | eadl Logout! MyDPS<br>d and configured )   |
| Juro Des Ta<br>Monitor Menus:<br>Alarms<br>Controls<br>Sensors<br>Ping Targets<br>Edit Menus:<br>System<br>Ethernet<br>Notifications<br>Alarms<br>Controls<br>Sensors                                                              | 9<br>elecon | Sensors ( - detecto<br>Basic Setup Gauge<br>Gauge Type:<br>None           | TempDefender<br>ed and configured - detected<br>e setup<br>Se                      | and NOT configured - NOT              | detecte        | eadl Logout MyDPS                          |
| Derso Des Ta<br>Alarms<br>Controls<br>Sensors<br>Ping Targets<br>Edit Menus:<br>System<br>Ethernet<br>Notifications<br>Alarms<br>Controls<br>Sensors<br>Ping Targets<br>Ping Targets                                               | 9<br>elecon | 7<br>Sensors ( - detectu<br>Basic Setup Gauge<br>Gauge Type:<br>None<br>O | TempDefender<br>ed and configured - detected<br>e Setup<br>Setup                   | and NOT configured - NOT              | detecte        | eadl Logout MyDPS<br>d and configured )    |
| first Ders Tar<br>donitor Menus:<br>Alarms<br>Controls<br>Sensors<br>Ping Targets<br>Editemus:<br>System<br>Ethernet<br>Notifications<br>Alarms<br>Controls<br>Sensors<br>Ping Targets<br>Date and Time<br>Date and Time<br>Tomers |             | 7<br>Sensors ( - detectu<br>Basic Setup Gauge<br>Gauge Type:<br>None      | TempDefender<br>ed and configured - detected<br>e Setup<br>Setup<br>Setup<br>Setup | and NOT configured - NOT              | detecte        | eadl Logout MyDPS                          |

The Sensor configuration and gauge setup screens

|                    | Sensors                                                                                                    |
|--------------------|----------------------------------------------------------------------------------------------------|
| Sensor ID          | <ul> <li>The ID number found on the sticker on the temperature sensor node. Your TempDefender will automatically detect the sensor ID when you plug a sensor into the unit. The color of the sensor ID field will tell you the status of the connected sensor.</li> <li>Green - The sensor is connected and properly configured</li> <li>Yellow - The sensor is connected but has not yet been configured (fill in your configuration fields and click Save to configure the sensor).</li> <li>Red - The sensor is not detected/configured (i.e. the previously configured sensor is no longer connected)</li> <li>To reconfigure a sensor, simply delete any data in this field and click Save. The unit will refresh the sensor ID on that channel.</li> </ul> |
| Sensor Description | Used to describe the type or location of sensor connected to the TempDefender.                                                                                                    |

| Rev                                                                                    | Checking the reverse button changes negative values to positive, and positive values to negative.                                                                                           |  |  |
|----------------------------------------------------------------------------------------|----------------------------------------------------------------------------------------------------|--|--|
| Notifications                                                                          | Check which notification device(s), 1 through 8, you want to send alarm notifications for this sensor.                                                                                      |  |  |
| Details                                                                                |                                                                                                    |  |  |
| <b>Record Freq</b> The frequency with which the TempDefender will post sensor readings |                                                                                                    |  |  |
| Deadband                                                                               | The additional qualifying value the TempDefender requires above/below your alarm thresholds in order to set an alarm.                                                                       |  |  |
| Units                                                                                  | The unit(s) of measurement reported by a connected sensor. The field is configurable only if the sensor offers multiple display units (i.e. Fahrenheit or Celsius on a temperature sensor). |  |  |
| MjU (Major Under)<br>MnU (Minor Under)<br>MnO (Minor Over)<br>MjO (Major Over)         | Threshold settings that, when crossed, will prompt the TempDefender to set an alarm. Recorded values less than an under value or greater than an over value will cause alarms.              |  |  |
|                                                                                        | Gauge Setup                                                                                                    |  |  |
| Gauge Type                                                                             | Select the gauge type that best represents your data.                                                                                                    |  |  |

## 10.8 Ping Targets

Each of the 32 ping targets can be provisioned with a description and IP address. The TempDefender will notify you of alarms based on the notification method you select here.

| Ping Ta | rgets         |                 |               |  |  |
|---------|---------------|-----------------|---------------|--|--|
| Point   |               |                 |               |  |  |
| Point   | Description   | IP Address      | Notifications |  |  |
| 1       | Ping Target 1 | 255.255.255.255 | 0000000       |  |  |
| 2       | Ping Target 2 | 255.255.255.255 |               |  |  |
| 3       | Ping Target 3 | 255.255.255.255 |               |  |  |
| 4       | Ping Target 4 | 255.255.255.255 |               |  |  |
| 5       | Ping Target5  | 255.255.255.255 | 0000000       |  |  |
| 6       | Ping Target 6 | 255.255.255.255 |               |  |  |
| 7       | Ping Target 7 | 255.255.255.255 | 0000000       |  |  |
| 8       | Ping Target 8 | 255.255.255.255 |               |  |  |
| 9       | Ping Target 9 | 255.255.255.255 | 0000000       |  |  |

The Ping Targets Menu.

Go to the Edit > Ping Targets menu, then use the following information to configure the ping targets. Click **Submit Data** to save.

|               | Points                                                                                                    |  |  |  |  |
|---------------|----------------------------------------------------------------------------------------------------|--|--|--|--|
| Description   | Text description of the device being pinged.                                                                |  |  |  |  |
| IP Address    | IP address of the device being pinged.                                                                      |  |  |  |  |
| Notifications | Check which notification device(s), 1 through 8, you want to send alarm notifications for that alarm point. |  |  |  |  |

## 10.9 Date and Time

| ime Settings                             |                                               |
|------------------------------------------|-----------------------------------------------|
| Date                                     | Month Jul 💟 Day 15 💟 Year 2010 💟              |
| Time                                     | Hour 2 💟 Minute 51 💟 PM 💟                     |
| utomatic Time Adjustment (NTP)           |                                               |
| Enable NTP                               |                                               |
| NTP Server Address or Host Name          | Sync                                          |
| Time Zone                                | GMT-08:00 Pacific Time                        |
| djust Clock for Daylight Saving Time (DS | ST)                                           |
| Enable DST                               |                                               |
| Start Day                                | Month<br>MarWeekdayHour<br>2MarSecond Sunday2 |
| End Day                                  | Month<br>NovWeekdayHour<br>2First Sunday2AM   |
|                                          | Reset Save                                    |

The Edit > Date and Time menu

| Time Settings                                       |                                                                            |  |  |
|-----------------------------------------------------|----------------------------------------------------------------------------|--|--|
| Date                                                | Select the current month, day, and year from the drop-down menus.          |  |  |
| Time                                                | Select the current hour, minutes, and time of day fro the drop-down menus. |  |  |
| Automatic Time Adjustment (NTP)                     |                                                                            |  |  |
| Enable NTP                                          | Check this box to enable Network Time Protocol.                            |  |  |
| NTP Server                                          | Enter the NTP server's IP address or host name, then click Sync.           |  |  |
| Address or Host Example: north-america.pool.ntp.org |                                                                            |  |  |
| Name                                                |                                                                            |  |  |
| Time Zone                                           | Select your time zone from the drop-down menu.                             |  |  |
| Adjust Clock for Daylight Savings Time (DST)        |                                                                            |  |  |
| Enable DST                                          | Check this box to have the TempDefender IT observe Daylight Savings.       |  |  |
| Start Day                                           | Select the month, weekday, and time when Daylight Savings will begin.      |  |  |
| End Day                                             | Select the month, weekday, and time when Daylight Savings will end.        |  |  |

## 10.10 Timers

| Description                                                                                                    | Timer Value |
|----------------------------------------------------------------------------------------------------|-------------|
| Web Refresh (100ms-60s):<br>How often web browser is refreshed when in monitor mode.                                                | 100ms       |
| <b>Fimed Tick (0s-12h 0=off):</b><br>This is a 'heartbeat' function that can be used by masters who don't perform integrity checks. | 12h         |
| Sound On Time (0s-10m):<br>How long the NetGuardian's speaker will sound when reportable alarm occures or clears.                   | 5m          |
| Ping Wait Time (1s-30m):<br>Delay after pinging all targets once                                                                    | 5s          |

The Edit > Timers menu

### 10.11 Reboot

Click on the **Reboot** link from the **Edit** menu will reboot the TempDefender IT after writing all changes to NVRAM.

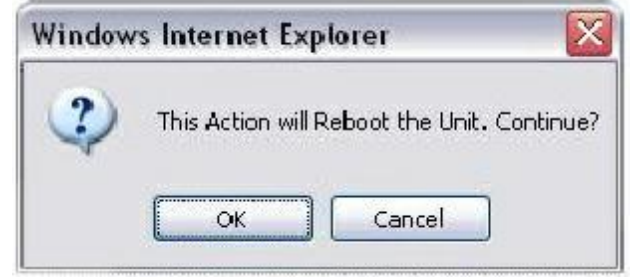

The Edit > Reboot confirmation popup

## 11 Monitoring via the Web Browser

## 11.1 Monitoring Base Alarms

This selection provides the status of the base alarms by indicating if an alarm has been triggered. Under the **State** column, the status will appear in red if an alarm has been activated. The status will be displayed in green when the alarm condition is not present.

| uan |                          |       |
|-----|--------------------------|-------|
| Bas | e System                 |       |
| 1   | Server Room Door         | Clear |
| 2   | West Side Door           | Clear |
| 3   | Rectifier                | Clear |
| 4   | Microwave East           | Clear |
| 5   | Door Sensor Main Entr    | Clear |
| 6   | Server Closet H2O Snsr   | Clear |
| 7   | Server Closet Humid Snsr | Clear |
| 8   | Parking Lot Motion Snsr  | Clear |

Click on Base Alarms in the Monitor menu to see if any base alarms have been triggered.

## 11.2 Monitoring System Alarms

System alarms are not-editable, housekeeping alarms that are programmed into TempDefender IT. The **Monitor** > **System Alarms** screen provides the status of the system alarms by indicating if an alarm has been triggered. Under the **State** column, the status will appear in red if an alarm has been activated. The status will be displayed in green when the alarm condition is not present.

See "Display Mapping" in the Reference Section for a complete description of system alarms.

| Alarms |                         |       |  |
|--------|-------------------------|-------|--|
| Bas    | e System                |       |  |
| 1      | Default configuration   | Clear |  |
| 2      | DCP channel is inactive | Clear |  |
| 3      | MAC address not set     | Clear |  |
| 4      | IP address not set      | Clear |  |
| 5      | LAN hardware error      | Clear |  |
| 6      | SNMP processing error   | Clear |  |
| 7      | SNMP community error    | Clear |  |
| 8      | LAN TX packet drop      | Clear |  |
| 9      | Notification 1 failed   | Clear |  |
| 10     | Notification 2 failed   | Clear |  |
| 11     | Notification 3 failed   | Clear |  |
| 12     | Notification 4 failed   | Clear |  |
| 13     | Notification 5 failed   | Clear |  |
| 14     | Notification 6 failed   | Clear |  |
| 15     | Notification 7 failed   | Clear |  |
| 16     | Notification 8 failed   | Clear |  |
| 17     | NTP failed              | Clear |  |
| 18     | Timed tick              | Clear |  |
| 19     | Serial 1 RcvQ full      | Clear |  |
| 20     | Dynamic memory full     | Clear |  |
| 21     | Unit reset              | Clear |  |

View the status of System Alarms from the Monitor > System Alarms menu.

## 11.3 Monitoring Sensors

From the Monitor > Sensors menu, you can view your current temperature readings and see if any of your custom temperature thresholds have been crossed. Select **Gauge View** to view your values as analog gauges. Selecting **List View** will display them as a traditional list.

| DPS Telecom    |          | TempDefender              |           | <u>Upload  Logout  MyDPS</u> |
|----------------|----------|---------------------------|-----------|------------------------------|
| Monitor Menus: |          |                           |           |                              |
| Alarms         | ensors   |                           |           |                              |
| Controls       | ist View | Gauge View                |           |                              |
| Sensors        |          |                           |           |                              |
| Ping Targets   | No. 1    | 78.79                     | No. 2     | 70.01                        |
| Edit Menus:    | Enab Ye  | 158                       | Enab Yes  | 79.91                        |
| System         | Units F  |                           | Units F   |                              |
| Ethernet       | Mill     |                           | Mill      |                              |
| Notifications  | Mall     | 42                        | Mall      | 37 158                       |
| Alarms         | MIIU     | 32                        | MIIO      |                              |
| Controls       | MnO      |                           | MnO       |                              |
| Sensors        | MjO      |                           | МјО       |                              |
| Ping Targets   |          | Server Room A Temp        |           | Server Room B Temp           |
| Date and Time  | No       |                           | No 4      |                              |
| Timers         | Fuel M   |                           | Treak Man |                              |
| Reboot         | EndD T   |                           | Endb Tes  |                              |
|                | Units F  | Sensor Value              | Units F   | Sensor Value                 |
|                | MjU      | 100.45                    | MjU       | 79.121                       |
|                | MnU      |                           | MnU       |                              |
|                | MnO      |                           | MnO       |                              |
|                | MiO      | =                         | MiO       |                              |
|                |          | Server Room C Temp        |           | Internal Temperature         |
|                | No       |                           |           |                              |
|                |          | 41.28                     | NO. 0     |                              |
|                | Enab Ye  | 332 110 158               | Enab Yes  |                              |
|                | Units F  |                           | Units F   | Sensor Value                 |
|                | MjU      |                           | MjU       | 78.564                       |
|                | MnU      |                           | MnU       |                              |
|                | MnO      |                           | MnO       |                              |
|                | МјО      | Server Closet Temperature | МјО       | Temperature                  |

## 11.4 Monitoring Ping Targets

This selection provides the status of the system's ping targets by indicating if an alarm has been triggered. Under the **State** column, the description defined in **Edit** menu > **Ping Targets** will appear in red if an alarm has been activated. The description defined in **Edit** menu > **Ping Targets** will be displayed in green when the alarm condition is not present.

| Ping | ing Targets   |       |  |
|------|---------------|-------|--|
| Poi  | nt            |       |  |
| 1    | Ping Target 1 | Clear |  |
| 2    | Ping Target 2 | Clear |  |
| 3    | Ping Target 3 | Clear |  |
| 4    | Ping Target 4 | Clear |  |
| 5    | Ping Target 5 | Clear |  |
| 6    | Ping Target 6 | Clear |  |
| 7    | Ping Target 7 | Clear |  |
| 8    | Ping Target 8 | Clear |  |
| 9    | Ping Target 9 | Clear |  |

## 11.5 Operating Controls

Use the following rules to operate the TempDefender IT's control:

- 1. Select **Controls** from the **Monitor** menu.
- 2. Under the **State** field, you can see the current condition of the control.
- 3. To issue the control, click on a command (Opr operate, RIs release, or Mom momentary)

| Con | trols       |          |             |
|-----|-------------|----------|-------------|
| Ba  | se          |          |             |
| 1   | Server 1    | Released | Opr RIs Mom |
| 2   | Flood Light | Released | Opr RIs Mom |
| 3   | Generator   | Released | Opr RIs Mom |

Operate the control relay by clicking on one of the actions in the Commands field.

## 12 Firmware Upgrade

To access the **Firmware Load** screen, click on the **Edit** > **System** menu. At the bottom of this screen, click the **Restore Configuration** link located in the **System Controls** section.

| bal System Settings       | Transbeford     |                 |
|---------------------------|-----------------|-----------------|
| lame                      | TempDefender    |                 |
| ocation                   | Fresno, CA      |                 |
| Contact                   | 559-454-1600    |                 |
| From" E-mail address      | td@dpstele.com  |                 |
| INMP Get String           | dps_public      |                 |
| NMP Set String            | dps_public      |                 |
| Jser                      | admin           |                 |
| Password                  | •••••           |                 |
| Responder Settings Disp   | lay Mapping     |                 |
| O Disable DCP O DCP ove   | r LAN           |                 |
| OCP Unit ID / Protocol    | 1 / DCPx        |                 |
| CP over LAN port / protoc | al 2001 / TCP 🔤 |                 |
| tem Controls              |                 |                 |
| nitialize Configuration   | Initialize      |                 |
| Backup Configuration      | config.bin      | Save            |
| Restore Configuration     | Upload          |                 |
|                           | Reset           | Save            |
| stam Controls             |                 |                 |
| stem controis             |                 |                 |
| Initialize Configuration  |                 |                 |
| Backup Configuration      |                 | config.bin Save |
|                           | ration          | Upload          |
| Restore Configu           | auvii           |                 |

Fig. 11.1 - The clickable link to upgrade firmware from the Edit > System menu

At the **Firmware Load** screen, simply browse for the firmware update you've downloaded from <u>www.</u> <u>dpstele.com</u> and click **Load**.

| DPS DPS Telecom                    |         |        |  |
|------------------------------------|---------|--------|--|
| Upload (config,firmware,web, or bu | ndle)   |        |  |
|                                    | Browse. | Upload |  |
|                                    | Browse. | Upload |  |

Fig. 11.2 - Browse for downloaded firmware upgrade

## **13 Reference Section**

## 13.1 Display Mapping

|           | Point | Description                               |  |
|-----------|-------|-------------------------------------------|--|
|           | 1-8   | Discrete Alarms 1-8                       |  |
|           | 9-16  | Undefined                                 |  |
| Display 1 | 17-19 | Controls 1-3                              |  |
|           | 20-24 | Undefined                                 |  |
| Dista 0   | 1-32  | Ping targets 1-32                         |  |
| Display 2 | 33-64 | Undefined                                 |  |
|           | 1     | Digital Temp Sensor 1 Minor Under         |  |
|           | 2     | Digital Temp Sensor 1 Minor Over          |  |
|           | 3     | Digital Temp Sensor 1 Major Under         |  |
|           | 4     | Digital Temp Sensor 1 Major Over          |  |
| Display 3 | 5     | Digital Temp Sensor 1 Sensor not detected |  |
|           | 6-8   | Undefined                                 |  |
|           | 9-16  | Control                                   |  |
|           | 17-32 | Value                                     |  |
|           | 33-64 | Undefined                                 |  |
|           | 1     | Digital Temp Sensor 2 Minor Under         |  |
|           | 2     | Digital Temp Sensor 2 Minor Over          |  |
|           | 3     | Digital Temp Sensor 2 Major Under         |  |
|           | 4     | Digital Temp Sensor 2 Major Over          |  |
| Display 4 | 5     | Digital Temp Sensor 2 Sensor not detected |  |
|           | 6-8   | Undefined                                 |  |
|           | 9-16  | Control                                   |  |
|           | 17-32 | Value                                     |  |
|           | 33-64 | Undefined                                 |  |
| Display 5 | 1     | Digital Temp Sensor 3 Minor Under         |  |

\_\_\_\_\_

|           | 2     | Digital Temp Sensor 3 Minor Over          |  |
|-----------|-------|-------------------------------------------|--|
|           | 3     | Digital Temp Sensor 3 Major Under         |  |
|           | 4     | Digital Temp Sensor 3 Major Over          |  |
|           | 5     | Digital Temp Sensor 3 Sensor not detected |  |
|           | 6-8   | Undefined                                 |  |
|           | 9-16  | Control                                   |  |
|           | 17-32 | Value                                     |  |
|           | 33-64 | Undefined                                 |  |
|           | 1     | Digital Temp Sensor 4 Minor Under         |  |
|           | 2     | Digital Temp Sensor 4 Minor Over          |  |
|           | 3     | Digital Temp Sensor 4 Major Under         |  |
|           | 4     | Digital Temp Sensor 4 Major Over          |  |
| Display 6 | 5     | Digital Temp Sensor 4 Sensor not detected |  |
|           | 6-8   | Undefined                                 |  |
|           | 9-16  | Control                                   |  |
|           | 17-32 | Value                                     |  |
|           | 33-64 | Undefined                                 |  |
|           | 1     | Digital Temp Sensor 5 Minor Under         |  |
|           | 2     | Digital Temp Sensor 5 Minor Over          |  |
|           | 3     | Digital Temp Sensor 5 Major Under         |  |
|           | 4     | Digital Temp Sensor 5 Major Over          |  |
| Display 7 | 5     | Digital Temp Sensor 5 Sensor not detected |  |
|           | 6-8   | Undefined                                 |  |
|           | 9-16  | Control                                   |  |
|           | 17-32 | Value                                     |  |
|           | 33-64 | Undefined                                 |  |
|           | 1     | Digital Temp Sensor 6 Minor Under         |  |
| Dieplay 9 | 2     | Digital Temp Sensor 6 Minor Over          |  |
|           | 3     | Digital Temp Sensor 6 Major Under         |  |
|           | 4     | Digital Temp Sensor 6 Major Over          |  |

|            | 5     | Digital Temp Sensor 6 Sensor not detected |
|------------|-------|-------------------------------------------|
|            | 6-8   | Undefined                                 |
|            | 9-16  | Control                                   |
|            | 17-32 | Value                                     |
|            | 33-64 | Undefined                                 |
|            | 1     | Digital Temp Sensor 7 Minor Under         |
|            | 2     | Digital Temp Sensor 7 Minor Over          |
|            | 3     | Digital Temp Sensor 7 Major Under         |
|            | 4     | Digital Temp Sensor 7 Major Over          |
| Display 9  | 5     | Digital Temp Sensor 7 Sensor not detected |
|            | 6-8   | Undefined                                 |
|            | 9-16  | Control                                   |
|            | 17-32 | Value                                     |
|            | 33-64 | Undefined                                 |
|            | 1     | Digital Temp Sensor 8 Minor Under         |
|            | 2     | Digital Temp Sensor 8 Minor Over          |
|            | 3     | Digital Temp Sensor 8 Major Under         |
|            | 4     | Digital Temp Sensor 8 Major Over          |
| Display 10 | 5     | Digital Temp Sensor 8 Sensor not detected |
|            | 6-8   | Undefined                                 |
|            | 9-16  | Control                                   |
|            | 17-32 | Value                                     |
|            | 33-64 | Undefined                                 |
|            | 1     | Digital Temp Sensor 9 Minor Under         |
|            | 2     | Digital Temp Sensor 9 Minor Over          |
|            | 3     | Digital Temp Sensor 9 Major Under         |
| Display 11 | 4     | Digital Temp Sensor 9 Major Over          |
|            | 5     | Digital Temp Sensor 9 Sensor not detected |
|            | 6-8   | Undefined                                 |
|            | 9-16  | Control                                   |

|            | 17-32 | Value                                      |
|------------|-------|--------------------------------------------|
|            | 33-64 | Undefined                                  |
|            | 1     | Digital Temp Sensor 10 Minor Under         |
|            | 2     | Digital Temp Sensor 10 Minor Over          |
|            | 3     | Digital Temp Sensor 10 Major Under         |
|            | 4     | Digital Temp Sensor 10 Major Over          |
| Display 12 | 5     | Digital Temp Sensor 10 Sensor not detected |
|            | 6-8   | Undefined                                  |
|            | 9-16  | Control                                    |
|            | 17-32 | Value                                      |
|            | 33-64 | Undefined                                  |
|            | 1     | Digital Temp Sensor 11 Minor Under         |
|            | 2     | Digital Temp Sensor 11 Minor Over          |
|            | 3     | Digital Temp Sensor 11 Major Under         |
|            | 4     | Digital Temp Sensor 11 Major Over          |
| Display 13 | 5     | Digital Temp Sensor 11 Sensor not detected |
|            | 6-8   | Undefined                                  |
|            | 9-16  | Control                                    |
|            | 17-32 | Value                                      |
|            | 33-64 | Undefined                                  |
|            | 1     | Digital Temp Sensor 12 Minor Under         |
|            | 2     | Digital Temp Sensor 12 Minor Over          |
|            | 3     | Digital Temp Sensor 12 Major Under         |
|            | 4     | Digital Temp Sensor 12 Major Over          |
| Display 14 | 5     | Digital Temp Sensor 12 Sensor not detected |
|            | 6-8   | Undefined                                  |
|            | 9-16  | Control                                    |
|            | 17-32 | Value                                      |
|            | 33-64 | Undefined                                  |
| Display 15 | 1     | Digital Temp Sensor 13 Minor Under         |

|            | 2     | Digital Tomp Songer 12 Minor Over          |
|------------|-------|--------------------------------------------|
|            | 2     |                                            |
|            | 3     | Digital Temp Sensor 13 Major Under         |
|            | 4     | Digital Temp Sensor 13 Major Over          |
|            | 5     | Digital Temp Sensor 13 Sensor not detected |
|            | 6-8   | Undefined                                  |
|            | 9-16  | Control                                    |
|            | 17-32 | Value                                      |
|            | 33-64 | Undefined                                  |
|            | 1     | Digital Temp Sensor 14 Minor Under         |
|            | 2     | Digital Temp Sensor 14 Minor Over          |
|            | 3     | Digital Temp Sensor 14 Major Under         |
|            | 4     | Digital Temp Sensor 14 Major Over          |
| Display 16 | 5     | Digital Temp Sensor 14 Sensor not detected |
|            | 6-8   | Undefined                                  |
|            | 9-16  | Control                                    |
|            | 17-32 | Value                                      |
|            | 33-64 | Undefined                                  |
|            | 1     | Digital Temp Sensor 15 Minor Under         |
|            | 2     | Digital Temp Sensor 15 Minor Over          |
|            | 3     | Digital Temp Sensor 15 Major Under         |
|            | 4     | Digital Temp Sensor 15 Major Over          |
| Display 17 | 5     | Digital Temp Sensor 15 Sensor not detected |
|            | 6-8   | Undefined                                  |
|            | 9-16  | Control                                    |
|            | 17-32 | Value                                      |
|            | 33-64 | Undefined                                  |
|            | 1     | Digital Temp Sensor 16 Minor Under         |
|            | 2     | Digital Temp Sensor 16 Minor Over          |
| Display 18 | 3     | Digital Temp Sensor 16 Major Under         |
|            | 4     | Digital Temp Sensor 16 Major Over          |

| 5     | Digital Temp Sensor 16 Sensor not detected |
|-------|--------------------------------------------|
| 6-8   | Undefined                                  |
| 9-16  | Control                                    |
| 17-32 | Value                                      |
| 33-64 | Undefined                                  |

| Display | Point | Description             |
|---------|-------|-------------------------|
|         | 25    | Default configuration   |
|         | 26    | DCP channel is inactive |
|         | 27    | MAC address not set     |
|         | 28    | IP address not set      |
|         | 29    | LAN hardware error      |
|         | 30    | SNMP processing error   |
|         | 31    | SNMP community error    |
|         | 32    | LAN TX packet drop      |
|         | 33    | Notification 1 failed   |
|         | 34    | Notification 2 failed   |
| 1       | 35    | Notification 3 failed   |
| 1       | 36    | Notification 4 failed   |
|         | 37    | Notification 5 failed   |
|         | 38    | Notification 6 failed   |
|         | 39    | Notification 7 failed   |
|         | 40    | Notification 8 failed   |
|         | 41    | NTP failed              |
|         | 42    | Timed tick              |
|         | 43    | Serial 1 RcvQ full      |
|         | 44    | Dynamic memory full     |
|         | 45    | Unit reset              |
|         | 46-64 | Undefined               |

## 13.2 System Alarms Display Map

### 13.3 SNMP Manager Functions

The SNMP Manager allows the user to view alarm status, set date/time, issue controls, and perform a resync. The display and tables below outline the MIB object identifiers. Begin with dpsRTU; however, the MIB object identifier tree has several levels above it. The full English name is as follows: root.iso.org. dod.internet.private.enterprises.dps-Inc.dpsAlarmControl.dpsRTU. Therefore, dpsRTU's full object identifier is 1.3.6.1.4.1.2682.1.2. Each level beyond dpsRTU adds another object identifying number. For example, the object identifier of the Display portion of the Control Grid is 1.3.6.1.4.1.2682.1.2.3.3 because the object identifier of dpsRTU is 1.3.6.1.4.1.2682.1.4 + the Control Grid (.3) + the Display (.3).

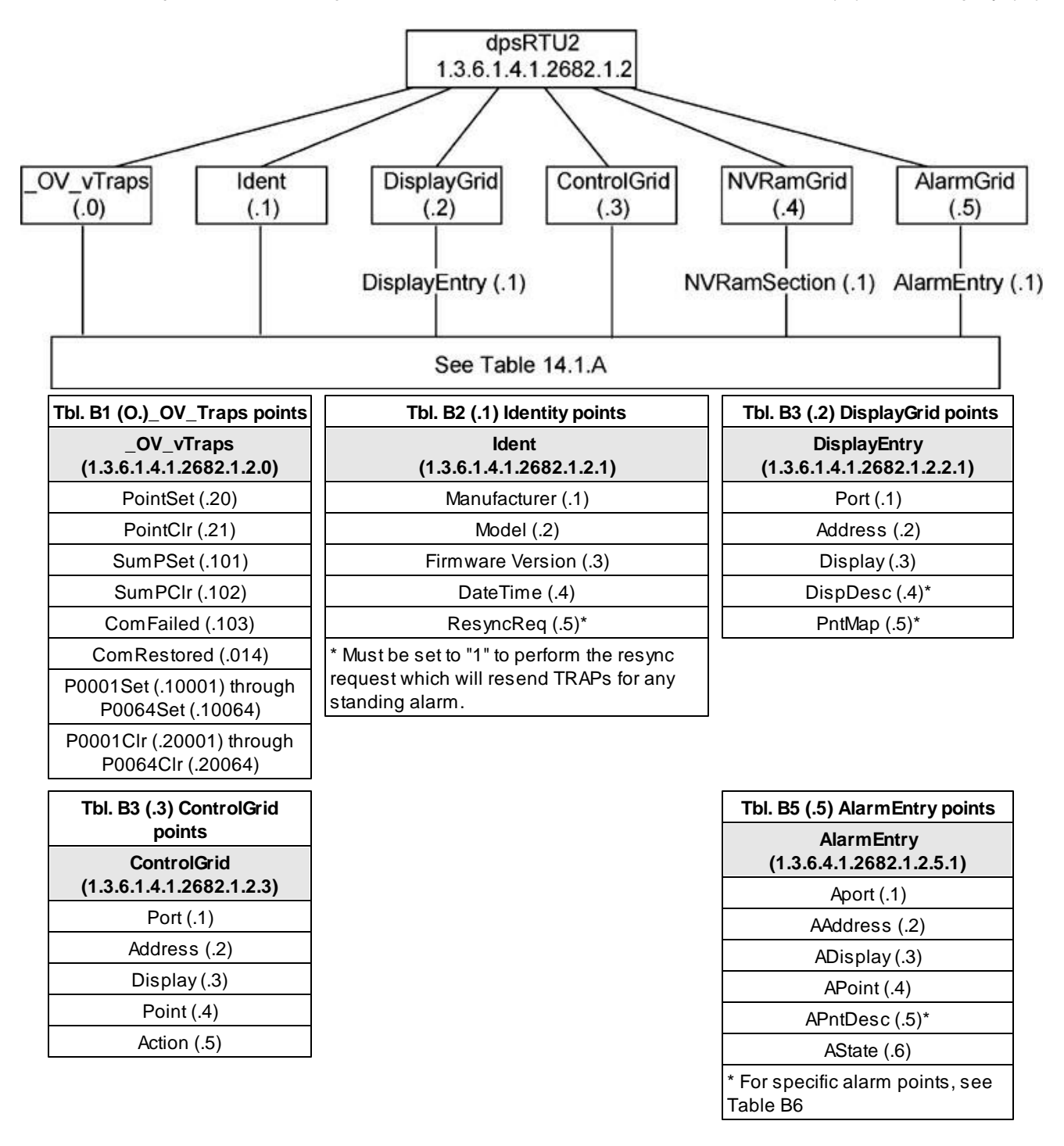

## 13.4 SNMP Granular Trap Packets

The following tables provide a list of the information contained in the SNMP Trap packets sent by the TempDefender IT

#### SNMP Trap managers can use one of two methods to get alarm information:

- 1. Granular traps (not necessary to define point descriptions for the TempDefender IT) OR
- 2. The SNMP manager reads the description from the Trap.

| UDP Header | Description      |
|------------|------------------|
| 1238       | Source port      |
| 162        | Destination port |
| 303        | Length           |
| 0xBAB0     | Checksum         |

UDP Headers and descriptions

| SNMP Header                         | Description   |
|-------------------------------------|---------------|
| 0                                   | Version       |
| Public                              | Request       |
| Тгар                                | Request       |
| 1.3.6.1.4.1.2682.1.4                | Enterprise    |
| 126.10.230.181                      | Agent address |
| Enterprise Specific                 | Generic Trap  |
| 8001                                | Specific Trap |
| 617077                              | Time stamp    |
| 1.3.7.1.2.1.1.1.0                   | Object        |
| TempDefender v1.0K                  | Value         |
| 1.3.6.1.2.1.1.6.0                   | Object        |
| 1-800-622-3314                      | Value         |
| 1.3.6.1.4.1.2682.1.4.4.1.0          | Object        |
| 01-02-1995 05:08:27.760             | Value         |
| 1.3.6.1.4.1.2682.1.4.5.1.1.99.1.1.1 | Object        |
| 99                                  | Value         |
| 1.3.6.1.4.1.2682.1.4.5.1.2.99.1.1.1 | Object        |
| 1                                   | Value         |
| 1.3.6.1.4.1.2682.1.4.5.1.3.99.1.1.1 | Object        |
| 1                                   | Value         |
| 1.3.6.1.4.1.2682.1.4.5.1.4.99.1.1.1 | Object        |
| 1                                   | Value         |
| 1.3.6.1.4.1.2682.1.4.5.1.5.99.1.1.1 | Object        |
| Rectifier Failure                   | Value         |
| 1.3.6.1.4.1.2682.1.4.5.1.6.99.1.1.1 | Object        |
| Alarm                               | Value         |

SNMP Headers and descriptions

## 13.5 Front and Back Panel LED

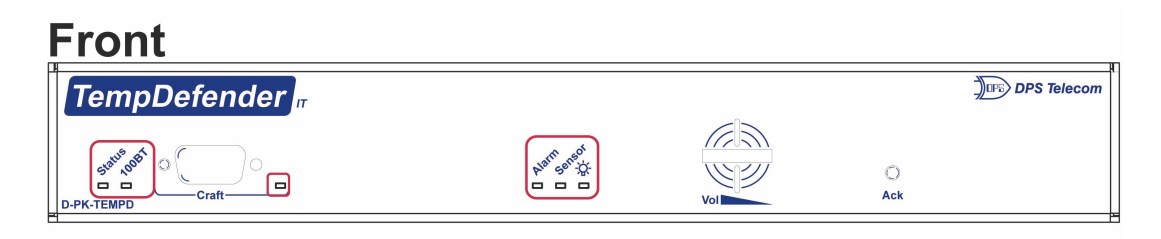

## Back

| - | -                               |                                                                                                    |              |
|---|---------------------------------|----------------------------------------------------------------------------------------------------|--------------|
|   | DPS DPS Telecom                 | Alarms 1 2 3 4 5 6 7 8                                                                                                    | Tower Lights |
|   | +12Vdc to<br>-24Vdc<br>0.5A max | Digital Sensors       1     2       3       4       1       1       1       1       1       1       1       1       1       1       1       1       1       1       1       1       1       1       1       1       1       1       1       1       1       1       1       1       1       1       1       1       1       1       1       1       1       1       1       1       1       1       1       1       1       1       1       1       1       1       1       1       1       1       1       1       1       1       1       1       1       1       1 <tr< td=""><td></td></tr<> |              |

#### TempDefender LEDs

| LED          | Status         | Description                            |
|--------------|----------------|----------------------------------------|
| Ctatua       | Flashing Green | Application is running                 |
| Status       | Flashing Red   | Boot Loader is running.                |
| 100PT        | Solid Green    | LAN is 100 Mb/s                        |
| IUUDI        | Off            | LAN is 10 Mb/s                         |
| Croft        | Flashing Green | Data transmit over craft port          |
| Crait        | Flashing Red   | Data receive over craft port           |
| Alarm        | Solid Red      | Alarm condition detected               |
| is disabled) | Off            | No alarms present                      |
| Alarm        | Flashing Red   | Unacknowledged event (Change of state) |
| (When DCP    | Solid Red      | Acknowledged alarms present            |
| is enabled)  | Off            | No alarms present                      |
| Sonsor       | Solid Green    | Digital Sensor connected               |
| Sensor       | Off            | No digital sensor connected            |
| Dower        | Solid Green    | Power supply OK                        |
| Power        | Off            | No voltage or leads reversed           |

#### Front Panel LED Descriptions

#### **Back Panel LED Descriptions**

| PWR         Solid Green         Power supply OK           Off         No voltage leads reversed           LNK         Solid Green         Ethernet link detected           Flashing Green         Transmit traffic over LAN | LED | Status         | Description               |
|----------------------------------------------------------------------------------------------------|-----|----------------|---------------------------|
| Off         No voltage leads reversed           LNK         Solid Green         Ethernet link detected           Flashing Green         Transmit traffic over LAN                                                           |     | Solid Green    | Power supply OK           |
| LNK         Solid Green         Ethernet link detected           Flashing Green         Transmit traffic over LAN                                                                                                    | FVK | Off            | No voltage leads reversed |
| Flashing Green Transmit traffic over LAN                                                                                                    | LNK | Solid Green    | Ethernet link detected    |
|                                                                                                    |     | Flashing Green | Transmit traffic over LAN |
| Flashing Red Receive traffic over LAN                                                                                                    | LAN | Flashing Red   | Receive traffic over LAN  |

Back Panel LED Descriptions

## **14 Frequently Asked Questions**

Here are answers to some common questions from TempDefender IT users. The latest FAQs can be found on the TempDefender IT support web page, http://www.dpstele.com.

If you have a question about the TempDefender IT, please call us at **(559) 454-1600** or e-mail us at **support@dpstele.com** 

## 14.1 General FAQs

#### Q. How do I telnet to the TempDefender IT?

A You must use Port 2002 to connect to the TempDefender IT. Configure your Telnet client to connect using TCP/IP (not "Telnet," or any other port options). For connection information, enter the IP address of the TempDefender IT and Port 2002. For example, to connect to the TempDefender IT using the standard Windows Telnet client, click Start, click Run, and type "telnet <TempDefender IT IP address> 2002."

#### Q. How do I connect my TempDefender IT to the LAN?

- A To connect your TempDefender IT to your LAN, you need to configure the unit IP address, the subnet mask and the default gateway. A sample configuration could look like this: Unit Address: 192.168.1.100
   subnet mask: 255.255.255.0
   Default Gateway: 192.168.1.1
   Save your changes by writing to NVRAM and reboot. Any change to the unit's IP configuration requires a reboot.
- Q. When I connect to the TempDefender IT through the craft port on the front panel it either doesn't work right or it doesn't work at all. What's going on?
- A Make sure your using the right COM port settings. Your COM port settings should read: **Bits per second:** 9600 (9600 baud)

Data bits: 8 Parity: None Stop bits: 1 Flow control: Nor

Flow control: None

**Important!** Flow control **must** be set to **none**. Flow control normally defaults to hardware in most terminal programs, and this will not work correctly with the TempDefender IT.

- Q. The LAN link LED is green on my TempDefender IT, but I can't poll it from my T/Mon.
- A Some routers will not forward packets to an IP address until the MAC address of the destination device has been registered on the router's Address Resolution Protocol (ARP) table. Enter the IP address of your gateway and your T/Mon system to the ARP table.
- Q. What characteristics of an alarm point can be configured through software? For instance, can point 4 be used to sense an active-low signal, or point 5 to sense a level or an edge?
- A The unit's standard configuration is for all alarm points to be level-sensed. You **cannot** use configuration software to convert alarm points to TTL (edge-sensed) operation. TTL alarm points are a hardware option that must be specified when you order your TempDefender IT. Ordering TTL points for your TempDefender IT does not add to the cost of the unit What you can do with the configuration software is change any alarm point from "Normal" to "Reversed" operation. Switching to Reversed operation has different effects, depending on the kind of input connected to the alarm

point:

- If the alarm input generates an active-high signal, switching to Reversed operation means the TempDefender IT will declare an alarm in the absence of the active-high signal, creating the practical equivalent of an active-low alarm.
- If the alarm input generates an active-low signal, switching to Reversed operation means the TempDefender IT will declare an alarm in the absence of the active-low signal, creating the practical equivalent of an active-high alarm.
- If the alarm input is normally open, switching to Reversed operation converts it to a normally closed alarm point.
- If the alarm input is normally closed, switching to Reversed operation converts it to a normally open alarm point.
- Q. I'm unsure if the voltage of my power supply is within the specified range. How to I test the voltage?
- A Connect the black common lead of a voltmeter to the ground terminal of the battery. Connect the red lead of the voltmeter to the battery's VDC terminal. For +24 VDC models, the voltmeter should read between +12 and +30VDC, for -48VDC models, the voltmeter should read between -40 and -70VDC, and for -24 VDC models, the voldmeter should read between -18 and -30VDC. If unsure of your TempDefender's power input, reference your unit's model number (D-PK-TMPDF-...) and contact DPS Support at 559-454-1600

## **15 Technical Support**

DPS Telecom products are backed by our courteous, friendly Technical Support representatives, who will give you the best in fast and accurate customer service. To help us help you better, please take the following steps before calling Technical Support:

#### 1. Check the DPS Telecom website.

You will find answers to many common questions on the DPS Telecom website, at **http://www.dpstele.com/support/**. Look here first for a fast solution to your problem.

#### 2. Prepare relevant information.

Having important information about your DPS Telecom product in hand when you call will greatly reduce the time it takes to answer your questions. If you do not have all of the information when you call, our Technical Support representatives can assist you in gathering it. Please write the information down for easy access. Please have your user manual and hardware serial number ready.

#### 3. Have access to troubled equipment.

Please be at or near your equipment when you call DPS Telecom Technical Support. This will help us solve your problem more efficiently.

#### 4. Call during Customer Support hours.

Customer support hours are Monday through Friday, from 7 A.M. to 6 P.M., Pacific time. The DPS Telecom Technical Support phone number is **(559) 454-1600**.

**Emergency Assistance:** Emergency assistance is available 24 hours a day, 7 days a week. For emergency assistance after hours, allow the phone to ring until it is answered with a paging message. You will be asked to enter your phone number. An on-call technical support representative will return your call as soon as possible.

## 16 End User License Agreement

All Software and firmware used in, for, or in connection with the Product, parts, subsystems, or derivatives thereof, in whatever form, including, without limitation, source code, object code and microcode, including any computer programs and any documentation relating to or describing such Software is furnished to the End User only under a non-exclusive perpetual license solely for End User's use with the Product.

The Software may not be copied or modified, in whole or in part, for any purpose whatsoever. The Software may not be reverse engineered, compiled, or disassembled. No title to or ownership of the Software or any of its parts is transferred to the End User. Title to all patents, copyrights, trade secrets, and any other applicable rights shall remain with the DPS Telecom.

DPS Telecom's warranty and limitation on its liability for the Software is as described in the warranty information provided to End User in the Product Manual.

End User shall indemnify DPS Telecom and hold it harmless for and against any and all claims, damages, losses, costs, expenses, obligations, liabilities, fees and costs and all amounts paid in settlement of any claim, action or suit which may be asserted against DPS Telecom which arise out of or are related to the non-fulfillment of any covenant or obligation of End User in connection with this Agreement.

This Agreement shall be construed and enforced in accordance with the laws of the State of California, without regard to choice of law principles and excluding the provisions of the UN Convention on Contracts for the International Sale of Goods. Any dispute arising out of the Agreement shall be commenced and maintained only in Fresno County, California. In the event suit is brought or an attorney is retained by any party to this Agreement to seek interpretation or construction of any term or provision of this Agreement, to enforce the terms of this Agreement, to collect any money due, or to obtain any money damages or equitable relief for breach, the prevailing party shall be entitled to recover, in addition to any other available remedy, reimbursement for reasonable attorneys' fees, court costs, costs of investigation, and other related expenses.

# Warranty

DPS Telecom warrants, to the original purchaser only, that its products a) substantially conform to DPS' published specifications and b) are substantially free from defects in material and workmanship. This warranty expires two years from the date of product delivery with respect to hardware and ninety days from the date of product delivery with respect to software. If the purchaser discovers within these periods a failure of the product to substantially conform to the specifications or that the product is not substantially free from defects in material and workmanship, the purchaser must promply notify DPS. Within reasonable time after notification, DPS will endeavor to correct any substantial non-conformance with the specifications or substantial defects in material and workmanship, with new or used replacement parts. All warranty service will be performed at the company's office in Fresno, California, at no charge to the purchaser, other than the cost of shipping to and from DPS, which shall be the responsibility of the purchaser. If DPS is unable to repair the product to conform to the warranty, DPS will provide at its option one of the following: a replacement product or a refund of the purchase price for the non-conforming product. These remedies are the purchaser's only remedies for breach of warranty. Prior to initial use the purchaser shall have determined the suitability of the product for its intended use. DPS does not warrant a) any product, components or parts not manufactured by DPS, b) defects caused by the purchaser's failure to provide a suitable installation environment for the product, c) damage caused by use of the product for purposes other than those for which it was designed, d) damage caused by disasters such as fire, flood, wind or lightning unless and to the extent that the product specification provides for resistance to a defined disaster, e) damage caused by unauthorized attachments or modifications, f) damage during shipment from the purchaser to DPS, or g) any abuse or misuse by the purchaser.

THE FOREGOING WARRANTIES ARE IN LIEU OF ALL OTHER WARRANTIES, EXPRESS OR IMPLIED, INCLUDING BUT NOT LIMITED TO THE IMPLIED WARRANTIES OF MERCHANTABILITY AND FITNESS FOR A PARTICULAR PURPOSE.

In no event will DPS be liable for any special, incidental, or consequential damages based on breach of warranty, breach of contract, negligence, strict tort, or any other legal theory. Damages that DPS will not be responsible for include but are not limited to, loss of profits; loss of savings or revenue; loss of use of the product or any associated equipment; cost of capital; cost of any substitute equipment, facilities or services; downtime; claims of third parties including customers; and injury to property.

The purchaser shall fill out the requested information on the Product Warranty Card and mail the card to DPS. This card provides information that helps DPS make product improvements and develop new products.

For an additional fee DPS may, at its option, make available by written agreement only an extended warranty providing an additional period of time for the applicability of the standard warranty.

# Free Tech Support is Only a Click Away

Need help with your alarm monitoring? DPS Information Services are ready to serve you ... in your email or over the Web!

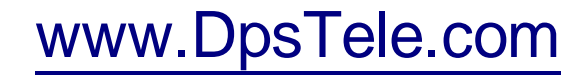

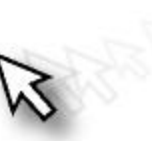

### Free Tech Support in Your Email: The Protocol Alarm Monitoring Ezine

The Protocol Alarm Monitoring Ezine is your free email tech support alert, delivered directly to your in-box every two weeks. Every issue has news you can use right away:

Expert tips on using your alarm monitoring equipment - advanced techniques that will save you hours of work

Educational White Papers deliver fast informal tutorials on SNMP, ASCII processing, TL1 and other alarm monitoring technologies

New product and upgrade announcements keep you up to date with the latest technology

Exclusive access to special offers for DPS Telecom Factory Training, product upgrade offers and discounts

### To get your free subscription to The Protocol register online at www.TheProtocol.com/register

MyDPS is your personalized, members-only online resource. Registering for MyDPS is fast, free, and gives you exclusive access to:

- Firmware and software downloads and upgrades
- Product manuals
- Product datasheets
- Exclusive user forms

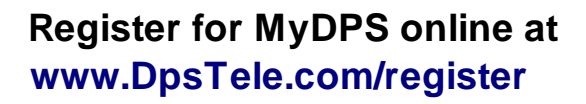

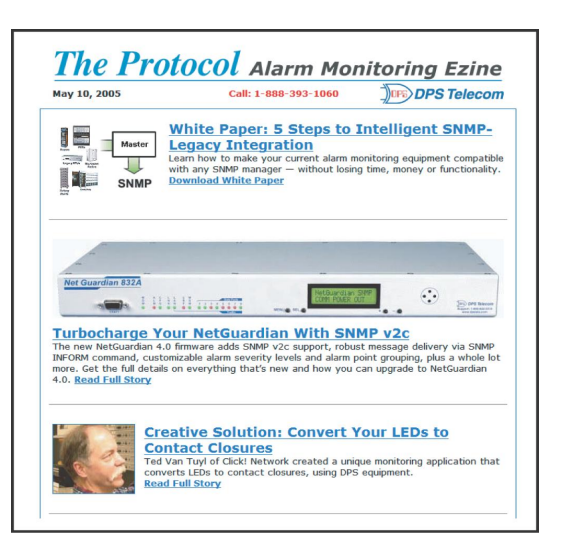

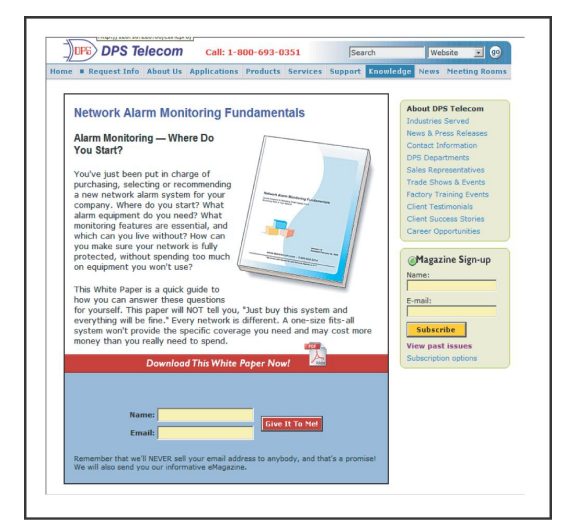

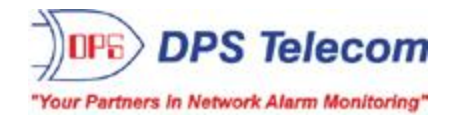